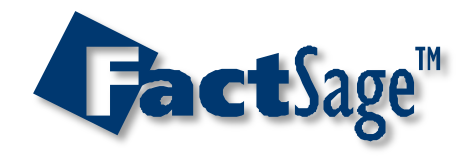

# Ferrous Applications Use of macros in process simulation

M.-A. Van Ende and I.-H. Jung McGill University

Please see manual and more examples in: http://in-ho-group.mcgill.ca/publicfiles.php

**Gact**Sage<sup>™</sup>

#### Contents

- <u>Application I: Secondary steelmaking (slide #3)</u>
- Application II: Simplified BOF process (slide #27)
- Application III: Slag/Steel/Inclusion interaction (slide #59)

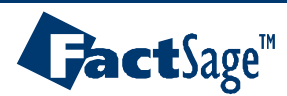

# Application I SECONDARY STEELMAKING

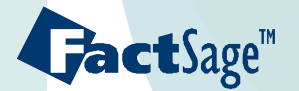

#### Secondary steelmaking

**Fact**Sage<sup>™</sup>

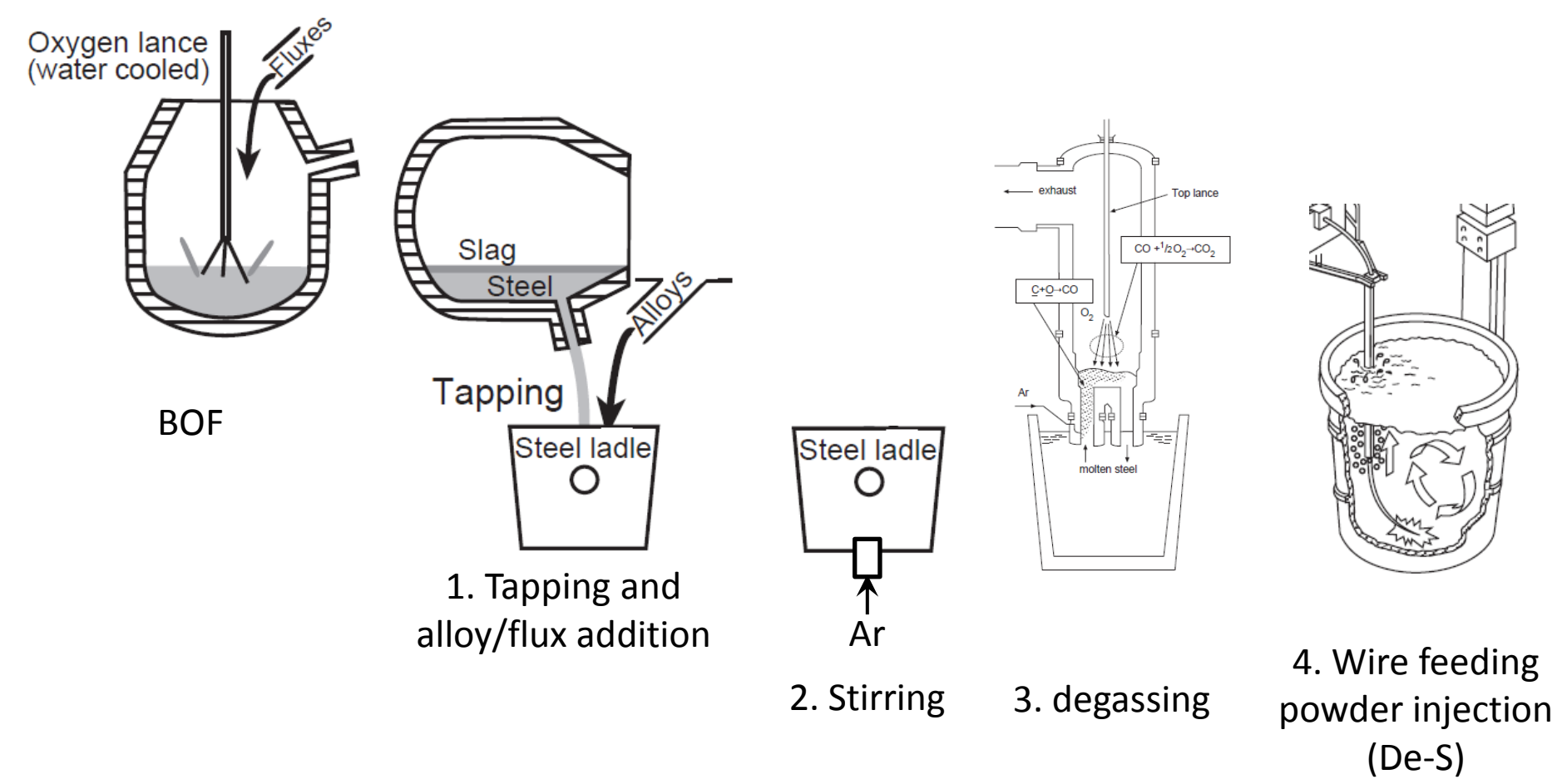

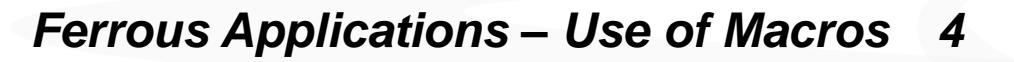

#### Procedure

**act**Sage<sup>™</sup>

- 1. Draw flowsheet
- 2. Prepare Excel file with input data
- 3. Prepare Equilib files for initialisation and save the streams. Write the associated macro commands
- 4. Prepare Equilib files for reactions and save the streams. Write the associated macro commands
- 5. Organise the Excel file to print the outputs. Write the associated macro commands

#### 1. Secondary steelmaking – flow sheet

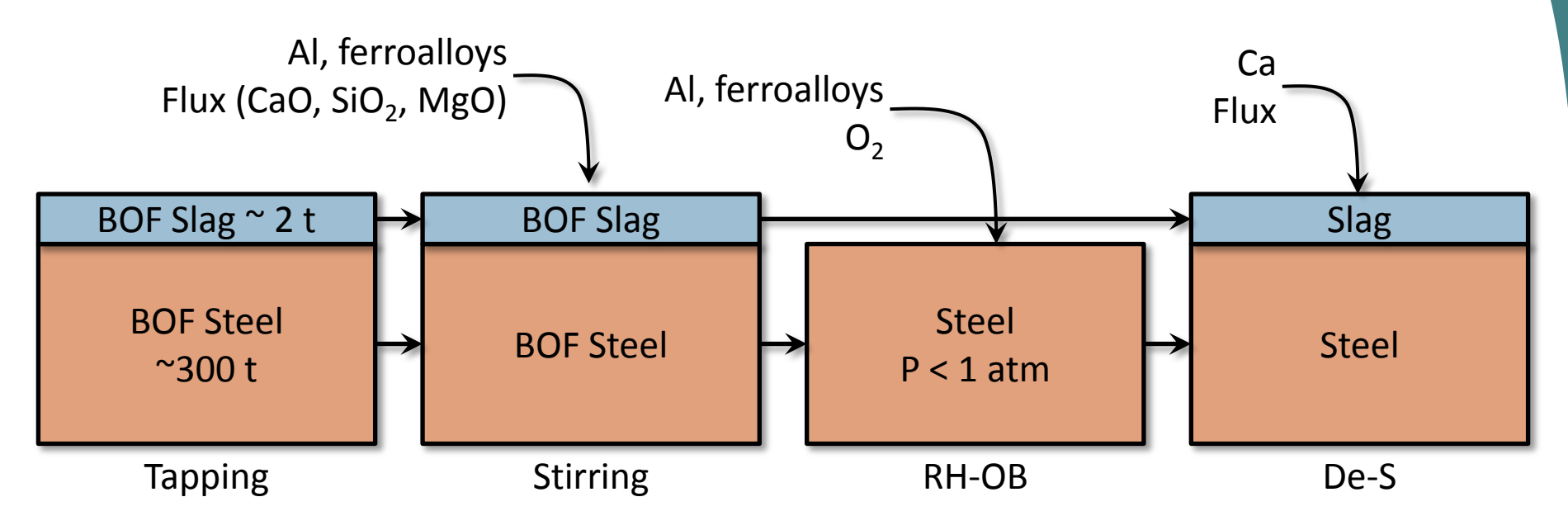

| Initialisation | Reactor 1                                      | Reactor 2                        | <b>Reactor 3</b> |
|----------------|------------------------------------------------|----------------------------------|------------------|
|                | Simplification<br>- No kinetion<br>- Isotherma | ons:<br>factors<br>Il conditions |                  |
|                |                                                |                                  |                  |

Ferrous Applications – Use of Macros 6

**Jact**Sage<sup>™</sup>

# 2. Input data in *inoutput.xls* - sheet 1

| 0                                                                                                    | inoutput [Compatibility Mode] - Microsoft Excel |          |             |         |                   |        |      |          |          |            |            |            |                  |      |         |          |             |         |
|----------------------------------------------------------------------------------------------------|-------------------------------------------------|----------|-------------|---------|-------------------|--------|------|----------|----------|------------|------------|------------|------------------|------|---------|----------|-------------|---------|
| C                                                                                                    | Home                                            | Insert F | Page Layout | Formula | as Data           | Review | View | Develope | er Acrob | at         |            |            |                  |      |         |          |             | 0 - 🗉 🗆 |
| A cut       Calibri       11       A a       Image: Comparison of the second second seco |                                                 |          |             |         |                   |        |      |          |          |            |            |            |                  |      |         |          |             |         |
| 4                                                                                                    | А                                               | В        | С           | D       | E                 | F      | G    | Н        | 1        | J          | К          | L          | М                | N    | 0       | Р        | Q           | R :     |
| 1                                                                                                    | BOF steel                                       |          |             |         |                   |        |      |          |          | Ferroalloy | calculatio | n          |                  |      | element | atom num | ber         |         |
| 2                                                                                                    | comp. (wt%)                                     | Fe       | 0           | С       | Si                | Mn     | S    | Total    |          |            | %Fe        | %non-ferro | total mass (ton) |      | Fe      | 26       |             |         |
| 3                                                                                                    |                                                 | 99.74    | 0.08        | 0.05    | 0.02              | 0.1    | 0.01 | 100      |          | FeMn       | 20         | 80         | 0.5              |      | Mn      | 25       |             |         |
| 4                                                                                                    | mass (ton)                                      | 299.22   | 0.24        | 0.15    | 0.06              | 0.3    | 0.03 |          |          | FeSi       | 30         | 70         | 0.5              |      | Ca      | 20       |             |         |
| 5                                                                                                    | Total amount                                    | 300      | ton         |         |                   |        |      |          |          | FeTi       | 35         | 65         | 0.2              |      | S       | 16       |             |         |
| 6                                                                                                    | temperature                                     | 1600     | °C          |         |                   |        |      |          |          |            |            |            |                  |      | Si      | 14       |             |         |
| 7                                                                                                    |                                                 |          |             |         |                   |        |      |          |          | Fe         | Mn         | Si         | Ti               |      | AI      | 13       |             |         |
| 8                                                                                                    | BOF slag                                        |          |             |         |                   |        |      |          |          | 0.32       | 0.4        | 0.35       | 0.13             |      | Mg      | 12       |             |         |
| 9                                                                                                    | comp. (wt%)                                     | CaO      | SiO2        | FeO     | MgO               | MnO    |      | Total    |          |            |            |            |                  |      | 0       | 8        |             |         |
| 10                                                                                                    |                                                 | 45       | 15          | 30      | 5                 | 5      |      | 100      |          |            |            |            |                  |      | С       | 6        |             |         |
| 11                                                                                                    | mass (ton)                                      | 0.9      | 0.3         | 0.6     | 0.1               | 0.1    |      |          |          |            |            |            |                  |      | Ti      | 22       |             |         |
| 12                                                                                                    | Total amount                                    | 2        | ton         |         |                   |        |      |          |          |            |            |            |                  |      |         |          |             |         |
| 13                                                                                                    |                                                 |          |             |         |                   |        |      |          |          |            |            |            |                  |      |         |          |             |         |
| 14                                                                                                    | coloulation                                     |          |             | C+ii    | ng station        | (top)  |      |          |          |            |            | BH (atra t | 22)              |      |         | De       | S station ( | ton     |
| 10                                                                                                    | calculation                                     | 41       | Fo          | Mn      | rig station<br>Si | (101)  | SiO2 | MgO      | Prossuro | A1         | Fo         | Mn (atm, t | si               | Ti   | 02      | Ca       |             | SiO2    |
| 17                                                                                                    | 1                                               | 0.45     | re          | IVITI   | 31                | CaU    | 3102 | MgO      | 0.01     | AI         | re         | IVIT       | 31               |      | 02      | 0.06     | CaU         | 3102    |
| 18                                                                                                    | 2                                               | 0.40     |             |         |                   |        |      |          | 0.001    |            |            |            |                  |      |         | 0.00     | 0.06        |         |
| 19                                                                                                    | 3                                               | 0.0      |             |         |                   |        |      |          | 0.001    | 0.45       |            |            |                  |      |         | 0.06     | 0.00        |         |
| 20                                                                                                    | 5                                               |          |             |         |                   |        |      |          | 0.001    | 0.40       |            |            |                  |      |         | 0.00     |             |         |
| 21<br>I∢<br>Rea                                                                                                    | A → M Sheet1<br>ady                             | sheetRe  | eactor1 🖌   | An      | nour              | nt of  | fflu | x, fe    | erroa    | alloy      | vs, e      | tc., a     | dded ir          | n ea | ich r   | eac      | tor         |         |

Save as inoutput.xls in the folder C:\ Workshop\_Secondary\_Steelmaking\

Ferrous Applications – Use of Macros 7

**Jact**Sage<sup>™</sup>

### 3. Streams initialization

#### Change Directory to C:\Workshop\_Secondary\_Steelmaking\

| 🗘 Menu - Equilib: to calculate the Lp with given equilibrium con                                                                                                    | iditions 📃 🗆 🔀                  |
|----------------------------------------------------------------------------------------------------|---------------------------------|
| File Units Parameters Help                                                                                                    |                                 |
| New Cti<br>Open Cti                                                                                                    | rl+N 🕅 🖳 🔂 😿                    |
| Directories                                                                                                    | 0 Al + 2,7866 CaO + 3,1869 SiO2 |
| Save A My Files (C:\Lp_data\)<br>Save A Change My Files Directory                                                                                                    |                                 |
| ESBead Always Direct I/O to My Files directory                                                                                                    |                                 |
| 1: File List Phas*.dat files                                                                                                    | $\overline{\mathbf{X}}$         |
| 2: File<br>3: File<br>4: File<br>5: File<br>5: File<br>6: File<br>7: File<br>Exit<br>4: C:\ProjectKiln\Initial Gas<br>6: C:\ProjectKiln\Initial Gas<br>6: C:\ProjectKiln\Initia | Equi*.dat files                 |
|                                                                                                    | <u> </u>                        |

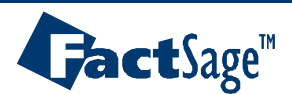

### 3. Streams initialization – BOF steel

Initialization of the BOF steel – EquiSteel\_init.dat

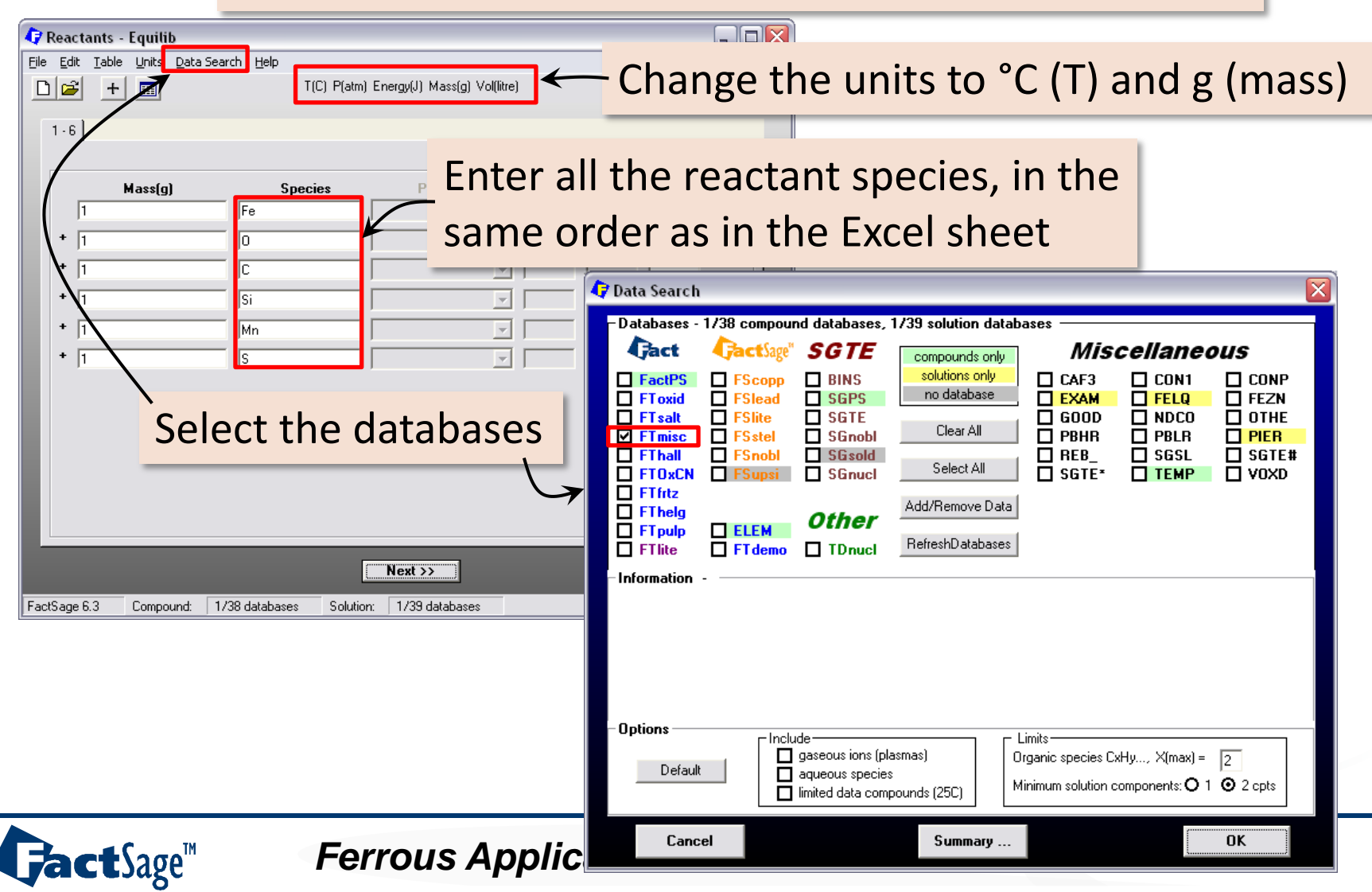

# 3. Streams initialization – BOF steel

Initialization of the BOF steel – EquiSteel\_init.dat

| 🗘 Menu - Equilib: last system                      |                                                                                                    |                               |                      |                                                      |                       |
|----------------------------------------------------|----------------------------------------------------------------------------------------------------|-------------------------------|----------------------|------------------------------------------------------|-----------------------|
| <u>File U</u> nits <u>P</u> arameters <u>H</u> elp |                                                                                                    |                               |                      |                                                      |                       |
|                                                    | T(C) P(atm) Energy(J) Mass(g) Vol(litre) 🛛 🎁 🛄                                                                                                    | 🗘 🕜 Menu - Equilib: initialis | ation of the Fe      | liquid                                               |                       |
| Reactants (6)                                      |                                                                                                    | File Units Parameters Help    |                      |                                                      |                       |
| - Products                                         | (gram) Fe + O + C + Si + Mn + S                                                                                                    | New<br>Open<br>Directories    | Sav                  | e the Equilib file                                   | III 📑 🗗 😿             |
| Compound species                                   | Custom Solutions                                                                                                    | Save                          |                      | Ctrl+S                                               | -                     |
| 🔲 gas 🕥 ideal 🔿 real 🛛 0                           | + Base-Phase Full Name 0 fixed activities                                                                                                    | Save As                       |                      |                                                      |                       |
| aqueous 0                                          | + FTmisc-FeLQ Fe-lig U Ideal solutions<br>0 activity coefficients                                                                                                    | ChemSage File                 |                      |                                                      |                       |
| Dipute solids                                      | FTmisc-FeS FeS-lig Details                                                                                                    | Save File                     | e in C:\Worksh       | nop_Secondary_Steelmaking 🔀 🖓                        | stom Solutions        |
| Suppress duplicates a oly                          | FTmisc-MAT2C CLiq(Matte/Metal)                                                                                                    |                               | Cl.,                 |                                                      | ideal solutions       |
|                                                    | FTmisc-PYRRC CPyrrhotite                                                                                                    | 1: File Metal_init Enter the  | rile number          | OK 0                                                 | activity coefficients |
| species: 0                                         | FIMISC-BULS DCC                                                                                                    | 3: File LMn_calc              |                      | , Cancel                                             | Details               |
| Solo                                               | act only Fol O solution                                                                                                    | 4: File Lp_calc to            | he file name, for ex | amplePse                                             | eudonyms              |
|                                                    |                                                                                                    | 5: File P2O5_with My very     | favorite calculatio  | on app                                               | ply 🗖 List            |
| Estimate T(K): 1000                                | species: 8                                                                                                    | 6: File P2O5 - cc             | e special characte   |                                                      | include molar volumes |
| Mass(g): 0                                         | solutions: 1 Select Default                                                                                                    | 8: File Estimate   Steel init |                      | Save File C:\Workshop_Secondary_Ste                  | elmaking\Eq 🔀         |
| Final Conditions                                   |                                                                                                    | Exit                          |                      | Saving file Steel_init                               | ОК                    |
| <a> <b></b></a>                                    | T(C)         P(atm)         Product H(J)         Image: Constraint of the state of the state of th | siti Mass(g): 0               |                      | Enter one line of comments                           | Cancel                |
| 10 steps 🗖 Table                                   | 1 calculation Calculate                                                                                                    | >> Final Conditions           |                      | - to add additional notes, terminate the line of cor | nments                |
|                                                    |                                                                                                    | <a> <b></b></a>               | T(C)                 | with the character +                                 |                       |
| FactSage 6.3                                       |                                                                                                    |                               | 1000                 | Initialisation of the BOF steel                      |                       |
| 1 400 490 0.0                                      |                                                                                                    | TU steps I l'able             |                      |                                                      |                       |
|                                                    |                                                                                                    |                               |                      |                                                      |                       |
|                                                    |                                                                                                    | FactSage 6.3 C:W              | Workshop_BOF\Equ     | uiMetal_init.DAT                                     |                       |

GactSage™

# 3. Streams initialization – BOF steel

Initialization of the BOF steel – EquiSteel\_init.dat

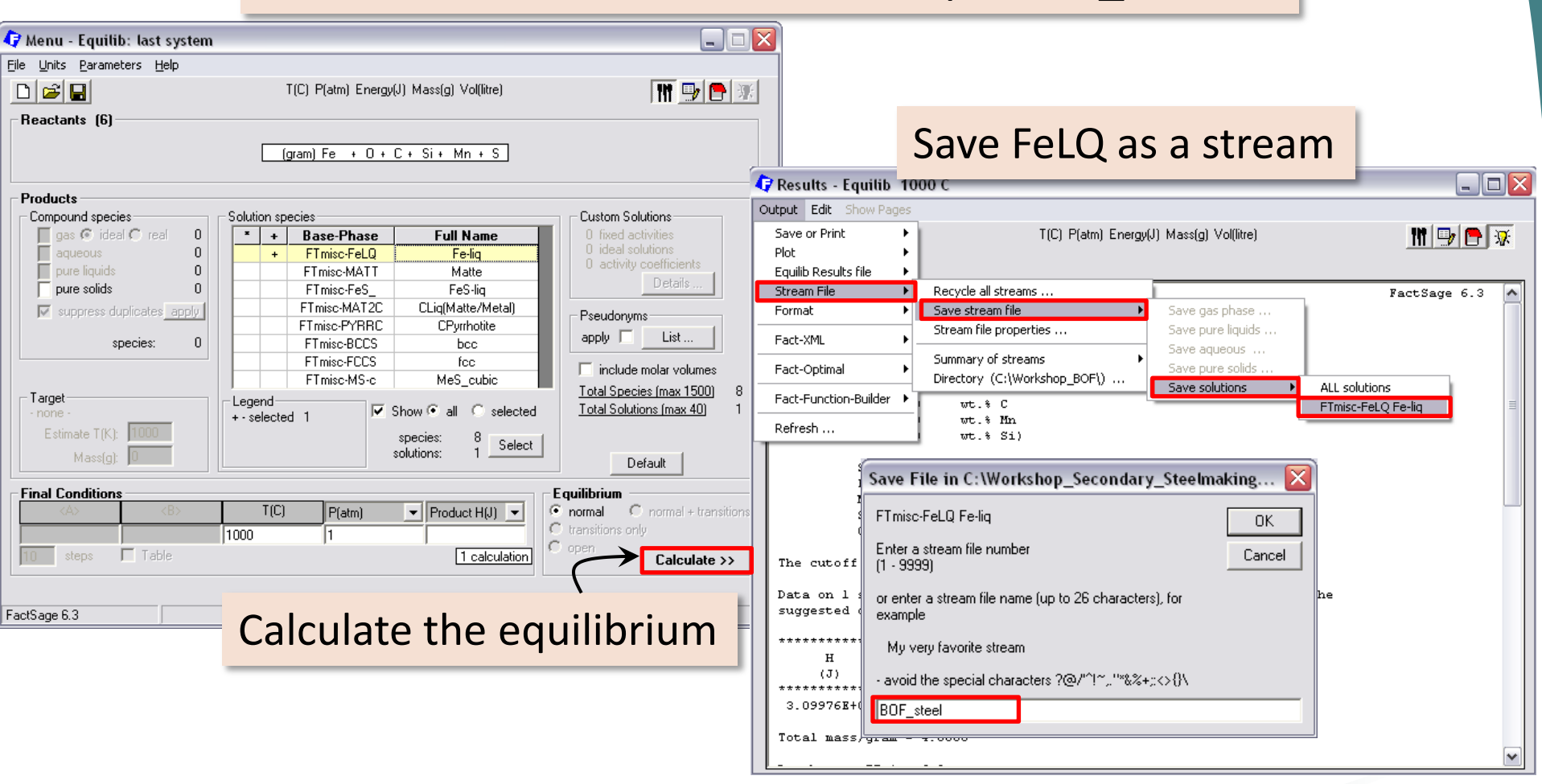

Ferrous Applications – Use of Macros 11

**Jact**Sage<sup>™</sup>

# 3. Streams initialization – BOF slag

Initialization of the BOF slag – EquiSlag\_init.dat

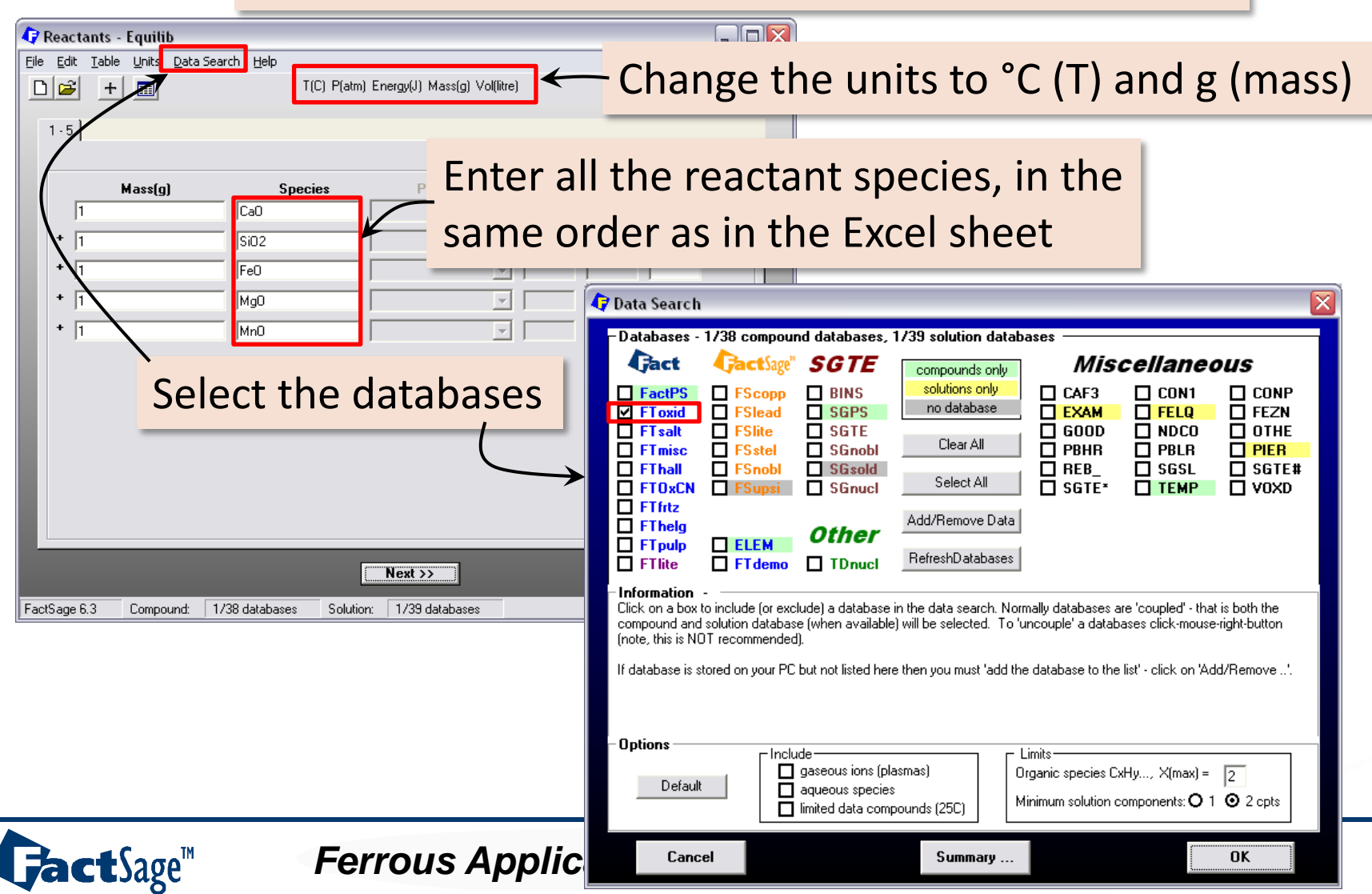

# 3. Streams initialization – BOF slag

Initialization of the BOF slag – EquiSlag\_init.dat

| 🗘 Menu - Equilib: last system 📃                                                                                                    |                                                                                                    |
|----------------------------------------------------------------------------------------------------|----------------------------------------------------------------------------------------------------|
| Eile Units Parameters Help                                                                                                    |                                                                                                    |
| 🗋 🖻 🔚 T(C) P(atm) Energy(J) Mass(g) Vol(litre)                                                                                                    | Repuise Fourilies initialization of the Fe liquid                                                       |
| Reactants (5)                                                                                                    | File Unite Decembers Help                                                                               |
| (gram) CaO + SiO2 + FeO + MgO + MnO                                                                                                    | New<br>Open<br>Directories                                                                              |
| Compound species Solution species Custom Solutions                                                                                                    | Save Childs                                                                                             |
| gas 🤄 ideal C real 0                                                                                                    | Save Currs                                                                                              |
| pure liquids FT oxid-SLAGA A ASlag-liq all oxides + S 0 activity coefficients                                                                                                    | ChemSage File Save File in C:\Workshop BOF\Equit*.dat                                                   |
| V suppress duplicates a club FT oxid-SPINP PSpinel                                                                                                    | FSReactor File                                                                                          |
| FToxid-MeO_A AMonoxide apply List                                                                                                    | 1: File Metal_init [1 - 9999]                                                                           |
|                                                                                                    | 2: File LMn_calc Details 3: File LMn_calc creater the file name for example                             |
| Select only SLAGA solution                                                                                                    | 4: File Lp_calc to     Pseudonyms                                                                       |
| - none x40                                                                                                    | 5: File P205_with My very favorite calculation                                                          |
| Estimate T(K): 1000 species: 14 Select                                                                                                    | 7: File 1 example                                                                                       |
| Mass(g): D Default                                                                                                    | 8: File Estimate   Slag_init   Save File C:\Workshop_Secondary_Steelmaking\Eq                           |
| Final Conditions Equilibrium                                                                                                    | Exit Saving file Slag_init OK                                                                           |
| Image: Constraint of the second second se | Mass(g): D Enter one line of comments Cancel                                                            |
| 10 steps Table 1 calculation C open Calculate 2                                                                                                    | Final Conditions     - to add additional notes, terminate the line of comments     with the character + |
|                                                                                                    |                                                                                                    |
| FactSage 6.3                                                                                                    | I III steps Table                                                                                       |
|                                                                                                    |                                                                                                    |
|                                                                                                    |                                                                                                    |
|                                                                                                    | FactSage 6.3 C:\Workshop_BUF\EquiMetal_init.DAT                                                         |

**Gact**Sage<sup>™</sup>

# 3. Streams initialization – BOF slag

Initialization of the BOF slag – MixtBOF\_slag.dat

| 🖓 Menu - Equilib: last system 📃 🗆 🔀                                 |                                                                  |
|---------------------------------------------------------------------|------------------------------------------------------------------|
| Eile Units Parameters Help                                          |                                                                  |
| T(C) P(atm) Energy(J) Mass(g) Vol(litre)                            |                                                                  |
| Reactants (5)                                                       |                                                                  |
| (gram) CaO + SiO2 + FeO + MgO + MnO                                 | Save SLAGA#1 as a stream                                         |
|                                                                     | Results - Equilib 1600 C                                         |
| Products                                                            | Without Edit Show Pages                                          |
| Compound species Custom Solutions                                   |                                                                  |
| gas 🕑 ideal C real 0 🔺 + Base-Phase Full Name 🔺 0 fixed activities  | Dave or Print 🔹 T(C) P(atm) Energy(J) Mass(g) Vol(litre) 👖 🖳 🔂   |
| aqueous U I FToxid-SLAGA ASlag-liq all oxides + S U ideal solutions | Mut P                                                            |
| pure solids 0 F1 OXID-SHINA ASpinel Details                         | Stream File Decide all dreams                                    |
| Enorge duplinates applied                                           | Format Save chream file                                          |
| FToxid-MeD A AMonoxide                                              | Stream file properties Save pure liquide                         |
| species: 0 FT oxid-MeO_B BMonoxide apply List                       | Fact-XML Save pure injuits                                       |
| FT oxid-Me0_? ?Monoxide                                             | Fact-Optimal                                                     |
| FToxid-cPyrA AClinopyroxene Total Section (non 1500) 11             | Directory (C:\Workshop_BOF\) Save solutions                      |
| Legend Legend Total Solutions (max 1000) 14                         | Fact-Function-Builder                                            |
| Estimate T(K) 1000                                                  | Refresh Wt. * FeO) FToxid-SLAGA#2 ASlag-lig                      |
| species: 14 select                                                  | Site fraction of sublattice constituents:                        |
| Default                                                             |                                                                  |
| Final Conditions Equilibrium                                        | Ca Save File in C:\Workshop_Secondary_Steelmaking                |
| <a> <b> T(C) P(atm) ▼ Product H(J) ▼</b></a>                        | FTovid-SI &G &Staclin                                           |
| 1000 1 C transitions only                                           |                                                                  |
| 10 steps Table 1 calculation C open                                 | System Enter a stream file number Cancel                         |
|                                                                     | Fe (1 - 9999)                                                    |
|                                                                     | Ca or enter a stream file name (up to 26 characters), for        |
| actSage 6.3                                                         | si example                                                       |
|                                                                     |                                                                  |
|                                                                     | + 0 gr My very favorite stream                                   |
|                                                                     | (1600<br>(1600 - avoid the special characters 2@//*1~ **\$发+* 本部 |
|                                                                     | ( 33. 4700 the special characters (27.1.2, 0767, 17.0))          |
|                                                                     | + 33. BOF_slag                                                   |
|                                                                     |                                                                  |
|                                                                     | Site fraction of sublattice constituents:                        |

Ferrous Applications – Use of Macros 14

**Fact**Sage<sup>™</sup>

#### 3. Streams initialization – macro

```
HIDE
                                                           // Hide the equilib window
 2
 3
      // Declaration of variables:
 4
      VARIABLE %MyDir. %temperature %Metal input(6) %Slag input(5)
 5
 6
      %MyDir. = C:\Workshop Secondary Steelmaking\
                                                           // path definition
 7
 8
      OLE1 %MyDir.inoutput.xls sheet1
                                                           // creation of OLE link
9
      %Metal input OLE1 READ B4:G4
                                                           // reading and storing initial steel
10
      %Slag input OLE1 READ B11:F11
11
                                                           // reading and storing initial slag
12
      %temperature OLE1 READ B6
                                                           // reading and storing temperature
13
14
      // ******************************** Initialisation ******************************
15
16
      OPEN %MyDir.EquiSteel init.dat
                                                           // open the equilib file
17
    = %1 = 1 TO 6
                                                           // loop on the equilib reactants
18
          SET REACTANT %1 MASS %Metal input(%1)
                                                           // overwrite the reactant amounts
19
                                                           // end of loop
      81 LOOP
20
      SET FINAL T %temperature
                                                           // overwrite the temperature in Equilib
                                                           // calculate the equilibrium
21
      CALC
22
      SAVE %MyDir.MixtBOF steel.dat FTmisc-FeLQ
                                                           // save FeLQ as a stream
23
24
      OPEN %MyDir.EquiSlag init.dat
                                                           // open the equilib file
                                                           // loop on the equilib reactants
2.5
    -81 = 1 \text{ TO } 5
26
          SET REACTANT %1 MASS %Slag input(%1)
                                                           // overwrite the reactant amounts
27
                                                           // end of loop
      %1 LOOP
      SET FINAL T %temperature
28
                                                           // overwrite the temperature in Equilib
29
      CALC
                                                           // calculate the equilibrium
      SAVE %MyDir.MixtBOF slag.dat FToxid-SLAGA#1
                                                           // save SLAGA#1 as a stream
31
32
                                                           // end of macro
      END
```

Ferrous Applications – Use of Macros 15

**Jact**Sage<sup>™</sup>

### 4. Equilib file for Reactor 1 - stirring

Reaction between BOF steel, slag, Al, ferroalloys, flux – EquiR1.dat

| Image: Search Belp       T(C) P(atm) Energy(J) Mass(g) Vol(litre)         Change                                                                                                    | the units to °C (T) and g (mass)                                                                                                    |
|----------------------------------------------------------------------------------------------------|----------------------------------------------------------------------------------------------------|
| Mass(g) Species Enter the reactant<br>100% [BOF_steel]<br>100% [BOF_stag]<br>100% [BOF_stag]<br>100% [BOF_s | streams for R1,<br>xcel file                                                                                                    |
|                                                                                                    | 🗘 Data Search 🛛 🕅                                                                                                    |
|                                                                                                    | – Databases - 2/38 compound databases, 2/39 solution databases –                                                                                                    |
| Image: Select the databases         Next >>                                                                                                    | Image: Second period of the second period of the second period period of the second period of the second period of the second period of the second period period of the second period period of the second period perio |
|                                                                                                    | (note, this is NOT recommended).<br>If database is stored on your PC but not listed here then you must 'add the database to the list' - click on 'Add/Remove'.<br><b>Options</b><br>Include<br>gaseous ions (plasmas)<br>aqueous species<br>limited data compounds (25C)<br>Limits<br>Organic species CxHy, X(max) = 2<br>Minimum solution components: O 1 O 2 cpts                                                                                                    |
| Ferrous Applications – U                                                                                                    | Cancel Summary OK                                                                                                    |

### 4. Equilib file for Reactor 1 - stirring

Reaction between BOF steel, slag, Al, ferroalloys, flux – EquiR1.dat

| 🗘 Menu - Equilib: last system 📃 🗐                                                                                                    |                                                                                                    |
|----------------------------------------------------------------------------------------------------|----------------------------------------------------------------------------------------------------|
| File <u>U</u> nits <u>P</u> arameters <u>H</u> elp                                                                                                    |                                                                                                    |
| 🗋 🔂 T(C) P(atm) Energy(J) Mass(g) Vol(litre)                                                                                                    | 🕼 Menu - Equilib: reaction between metal, slag and gas 🛛 📃 🖾                                                                                                    |
| Products       Compound species         Compound species       Solution species         Compound species       Custom Solutions         0       • • • • • • • • • • • • • • • • • • •                                                                                                    | File Units Parameters Help         New         Open         Directories         Save         Chard Save File                                                                                                    |
| acueus       acueus       acueus | Chemisage nie       Save File in C:\Workshop_Secondary_Steelmaking       Custom Solutions         1: File R1 reaction       Enter the file number       I fixed activities         1: File Slag_init i       Enter the file name, for example       OK       I deal solutions         1: File Gas_init I       or enter the file name, for example       Cancel       Pseudonyms         1: File LMn_calc       My very favorite calculation       evoid the special character       Save File C:\Workshop_Secondary_Steelmaking\Eq         8: File P2O5_witt       R1       OK |
| Final Conditions       Equilibrium <a> <b>       T(C)       P(atm)       Product H(J)            <ul> <li>normal</li> <li>normal</li> <li>normal</li> <li>ransitions only</li> <li>open</li> </ul>            IO         steps         Table         I calculation         Calculate &gt;&gt;           FactSage 6.3</b></a>                                                                                                    | Mass(g):       Enter one line of comments       Cancel         Final Conditions       - to add additional notes, terminate the line of comments with the character +       Reaction between BOF steel, slag, AI, ferroalloys, fluxes         10       steps       Table                                                                                                    |
|                                                                                                    | FactSage 6.3 C:\Workshop_BOF\EquiP1.DAT                                                                                                    |

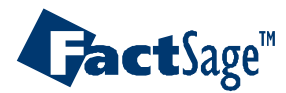

### 4. Equilib file for Reactor 1 - stirring

Reaction between BOF steel, slag, Al, ferroalloys, flux – EquiR1.dat

| Menu - Equilib: last system                                                                                                    |                                                                                                    |                                                                                                    | Save So                                                                                                    | nlids Fel                                                                                                    | $\Omega$ and $S$                                                                              | I AGA#1                                                                                   | 25                                                                        |
|----------------------------------------------------------------------------------------------------|----------------------------------------------------------------------------------------------------|----------------------------------------------------------------------------------------------------|----------------------------------------------------------------------------------------------------|----------------------------------------------------------------------------------------------------|-----------------------------------------------------------------------------------------------|-------------------------------------------------------------------------------------------|---------------------------------------------------------------------------|
| Reactants (9)                                                                                                    | T(C) P(atm) Energy(J) Mass(g) Vol(litre)                                                                                                    | M 🗩 🖻 🕱                                                                                                    | , stream                                                                                                    | IS                                                                                                    |                                                                                               |                                                                                           | . 45                                                                      |
| (gram) 100% [BOF_steel] +<br>Products<br>Compound species<br>gas € ideal C real 0<br>aqueous 0<br>pure liquids 0<br>★ + pure solids 77<br>✓ suppress duplicates apply<br>* - custom selection<br>species: 77 | 100% [BOF_slag]       + 0 Al + 0 Fe + 0 Mn + 0 Si +         Solution species         *       +         Base-Phase       Full Name         +       FTmisc-FeLQ         For the state of the state of th | 0 Ca0 + 0 SiD2 + 0 MgD<br>Custom Solutions<br>0 fixed activities<br>0 ideal solutions<br>0 activity coefficients<br>Details<br>Pseudonyms<br>apply List | utput Edit Show Pages<br>Save or Print +<br>Plot +<br>Equilib Results file +<br>Stream File +<br>Format +<br>Fact-XML +<br>Fact-Qptimal +<br>Fact-Function-Builder + | T(C) P(atr<br>Recycle all streams<br>Save stream file<br>Stream file properties<br>Summary of streams<br>Directory (C:\Workshop_Sec | m) Energy(J) Mass(g) Vol(litre)                                                               | Save gas phase<br>Save pure liquids<br>Save aqueous<br>Save pure solids<br>Save solutions | ALL solutions                                                             |
| Target<br>- none -<br>Estimate T(K): 1000<br>Mass(g): 0                                                                                                    | Legend<br>I - immiscible 1<br>+ - selected 1<br>solutions: 3<br>Select                                                                                                    | Total Species (max 1500) 124<br>Total Solutions (max 40) 3<br>Default                                                                                   | Save File in C:\Wo<br>FTmisc-FeLQ Fe-liq<br>Enter a stream file num<br>(1 - 9999)                                                                                    | rkshop_Secondary_S                                                                                                    | Steelmaking 🔀<br>OK<br>Cancel                                                                 | FTmisc<br>FTmisc<br>FTmisc<br>FTmisc<br>FTmisc<br>FTmisc                                  | FTmsc+FeLQ Fe-liq<br>FToxid-SLAGA#1 ASlag-lic<br>FToxid-SLAGA#2 ASlag-lic |
| Conditions <a>       ID     steps       Table</a>                                                                                                    | T(C) P(atm) Product H(J) T<br>1600 1 1 Calculation                                                                                                    | open Calculate >>                                                                                                    | or enter a stream file na<br>example<br>My very favorite strea<br>- avoid the special cha                                                                            | Save File in C:\Wor<br>FToxid-SLAGA#1 ASlag<br>Enter a stream file numb<br>(1 - 9999)                                               | rkshop_Secondary_S<br>g-liq<br>per                                                            | teelmaking 🔀<br>OK<br>Cancel                                                              |                                                                           |
| actSage 6.3                                                                                                    | Calculate the eq                                                                                                    | uilibrium                                                                                                    | Steel_reacted<br>Ca<br>S<br>Si<br>Mg                                                                                                    | or enter a stream file na<br>example<br>My very favorite strea                                                                      | Save File in C:\Worl<br>SOLID<br>Enter a stream file number<br>(1 - 9999)                     | kshop_Secondary_<br>er                                                                    | _Steelmaking 🔀<br>OK<br>Cancel                                            |
|                                                                                                    |                                                                                                    |                                                                                                    | <u>-</u>                                                                                                    | • avoid the special char<br>Slag_reacted                                                                                            | or enter a stream file nan<br>example<br>My very favorite stream<br>- avoid the special chara | ne (up to 26 characters)<br>n<br>icters ?@/"^1~,,"*%%+::<                                 | , for<br>⇔8\                                                              |
|                                                                                                    | Ferrous Apr                                                                                                    | lications – l                                                                                                    | Use of Ma                                                                                                    | acros 1                                                                                                    | Solids_reacted                                                                                |                                                                                           |                                                                           |

### 4. Equilib file for Reactor 2 - RH

Reaction between steel, Al, ferroalloys at low P – EquiR2.dat

| G Reactants - Equilib                                                                                                    |                                                                                                    |
|----------------------------------------------------------------------------------------------------|----------------------------------------------------------------------------------------------------|
| Elle Edit Iable Units Data Search Help<br>+ T(C) P(atm) Energy(J) Mass(g) Vol(litre) Change                                                                | the units to °C (T) and g (mass)                                                                                                    |
| Image: New System     Species     Enter the reactant       100%     [Steel_reacted]     Same order as in Extended       + 0     Al     Fe                  | streams for R2,<br>xcel file                                                                                                    |
| +     0     Mn        +     0     Si        +     0     Ti        +     0     Z                                                                            | Data search                                                                                                    |
| Select the databases       Initial Conditions         Next >>       FactSage 6.3       Compound:       2/38 databases       Solution:       2/39 databases | Add/Remove Data         FT heig         FT puip         FT puip         FT lite         FT demo         TD nucl         RefreshD atabases    Information - Click on a box to include (or exclude) a database in the data search. Normally databases are 'coupled' - that is both the compound and solution database (when available) will be selected. To 'uncouple' a databases click-mouse-right-button (note, this is NOT recommended). If database is stored on your PC but not listed here then you must 'add the database to the list' - click on 'Add/Remove'. |
|                                                                                                    | Options       Include         Image: Default       gaseous ions (plasmas)         Image: gaseous species       Organic species CxHy, X(max) = 2         Image: minimum solution components:       1 @ 2 cpts                                                                                                    |
| Ferrous Applications – L                                                                                                    | Cancel Summary OK                                                                                                    |

### 4. Equilib file for Reactor 2 - RH

Reaction between steel, Al, ferroalloys at low P – EquiR2.dat

| 🖓 Menu - Equilib: last system 📃 🗖                                                                                                    |                                                                                                    |
|----------------------------------------------------------------------------------------------------|----------------------------------------------------------------------------------------------------|
| Eile <u>U</u> nits <u>P</u> arameters <u>H</u> elp                                                                                                    |                                                                                                    |
| 🗅 🚅 🔲 T(C) P(atm) Energy(J) Mass(g) Vol(litre) 👖 🖳 🕒                                                                                                    | 🗘 Menu - Equilib: reaction between metal, slag and gas 🛛 📃 🗖 🔀                                                                                                    |
|                                                                                                    | Eile Units Parameters Help                                                                                                    |
| (gram) 100% [Steel_reacted] + 0 Al + 0 Fe + 0 Mn + 0 Si + 0 Ti + 0 02                                                                                                    | New<br>Open<br>Directories<br>Save Ctrl+5 25C,g,#3                                                                                                    |
| Compound species       Solution species         gas © ideal real 67       +       Base-Phase       Full Name         aqueous       +       FTmisc-FeLQ       Fe-liq       Icea solutions         nuce linuids       +       FTmisc-FeLQ       Fe-liq       Icea solutions       Icea solutions         suppress duplicates       poly       +       FTmisc-FeLQ       Fe-liq       Icea solutions       Icea solutions         suppress duplicates       poly       +       FTmisc-FeLQ       Fe-liq       Icea solutions       Icea solutions         suppress duplicates       poly       +       FToxid-SLAGA       ASlag-liq all oxides + S       Pseudonyms         *- custom selection       species:       sti       Pseudonyms       apply       List         Target       Select gas, pure solids from       Base Solids from       Base Solids from       Sti         For solid.       FeLQ and SLAGA       SLAGA       SLAGA       Sti       Sti | Save As       20.0,#3         ChemSage File       Save File in C:\Workshop_Secondary_Steelmaking         FSReactor File       I: File R1 reaction         1: File R1 reaction       Custom Solutions         2: File Slag_init I       Enter the file number         3: File Gas_init I       I         4: File Lp_calc to       or enter the file name, for example         My very favorite calculation       Pseudonyms         5: File LMn_calc       Avoid the special character         6: File P2OS_witi       R2 |
| Final Conditions       Equilibrium <a> <b>       T(C)       P(atm)       Product H(J)       C       normal ~ transitio         Image: transition only       1       C       transitions only       C       transitions only</b></a>                                                                                                    | Exit     Saving file R2     OK       Mass(g):     Enter one line of comments     Cancel                                                                                                    |
| 10     steps     Table       1     calculation                                                                                                    | Final Conditions       - to add additional notes, terminate the line of comments with the character +                                                                                                    |
| FactSage 6.3                                                                                                    | 10 steps Table                                                                                                    |
|                                                                                                    | FactSage 6.3 C:\Workshop_B0F\EquiR1.DAT                                                                                                    |

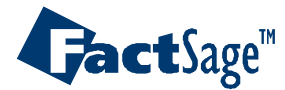

### 4. Equilib file for Reactor 2 - RH

Reaction between steel, Al, ferroalloys at low P – EquiR2.dat

| 7 Menu - Equilib: last system<br>ile Units Parameters Help                                                                                                    |                                                                                                    | _ D 🛛                                                                                                    | Save So                                                                                                    | olids, Fel                                                                                                    | Q and S                                                                                       | LAGA#1                                                                                    | as                            |
|----------------------------------------------------------------------------------------------------|----------------------------------------------------------------------------------------------------|----------------------------------------------------------------------------------------------------|----------------------------------------------------------------------------------------------------|----------------------------------------------------------------------------------------------------|-----------------------------------------------------------------------------------------------|-------------------------------------------------------------------------------------------|-------------------------------|
| ■ 🗃 🖬 🔤 🔤                                                                                                    | F(C) P(atm) Energy(J) Mass(g) Vol(litre)                                                                                              |                                                                                                    | , stream                                                                                                    | )S                                                                                                    |                                                                                               |                                                                                           |                               |
| (gram) 100% [Steel_read         Products         Compound species         + gas ● ideal ⊂ real 67         aqueous       0         + pure liquids       0         + pure solids       114         suppress duplicates apply         * - custom selection         species:       181 | cted] + 0 Al + 0 Fe + 0 Mn + 0 Si + 0<br>ecies<br>Base-Phase Full Name<br>FTmisc-FeLQ Fe-liq<br>FToxid-SLAGA ASIag-liq all oxides + S | Ti + 0 02       Custom Solutions         0 fixed activities       0 ideal solutions         0 activity coefficients       Details         Pseudonyms | Nutput     Edit     Show Pages       Save or Print     •       Plot     •       Equilib Results file     •       Stream File     •       Format     •       Fact-XML     •       Fact-Optimal     •       Fact-Function-Builder     • | T(C) P(atr<br>Recycle all streams<br>Save stream file<br>Stream file properties<br>Summary of streams<br>Directory (C:\Workshop_Sec<br>Fe=lig | n) Energy(J) Mass(g) Vol(litre)                                                               | Save gas phase<br>Save pure liquids<br>Save aqueous<br>Save pure solids<br>Save solutions | ALL solutions                 |
| Target<br>- none -<br>E stimate T(K): 1000<br>Mass(g): 0                                                                                                    | le 1<br>d 1<br>species: 58<br>solutions: 3                                                                                            | include molar volumes <u>Total Species (max 1500)</u> 239 <u>Total Solutions (max 40)</u> 3                                                          | Save File in C:\Wo<br>FTmisc-FeLQ Fe-liq<br>Enter a stream file num<br>(1 - 9999)                                                                                                    | orkshop_Secondary_S                                                                                                    | iteelmaking 🔀<br>OK<br>Cancel                                                                 | FTmisc<br>FTmisc<br>FTmisc<br>FTmisc<br>FTmisc<br>FTmisc                                  | FToxid-SLAGA#1 ASlag-lic      |
| Final Conditions <a>       B&gt;       T(C)       1000       steps</a>                                                                                                    | P(atm) Product H(J) V<br>1 1 Calculation                                                                                              | quilibrium<br>normal © normal + transitions<br>transitions only<br>open Calculate >>                                                                 | or enter a stream file n<br>example<br>My very favorite stre<br>- avoid the special cha                                                                                                    | Save File in C:\Wor<br>FToxid-SLAGA#1 ASIag<br>Enter a stream file numb<br>(1 - 9999)                                                         | kshop_Secondary_Si<br>J-liq<br>Jer                                                            | teelmaking 🔀<br>OK<br>Cancel                                                              |                               |
| actSage 6.3                                                                                                    | lculate the eq                                                                                                    | uilibrium                                                                                                    | Ca<br>S<br>Si<br>Mg                                                                                                    | or enter a stream file na<br>example<br>My very favorite strea<br>- avoid the special char                                                    | Source File in C:\Work<br>SOLID<br>Enter a stream file number<br>(1 - 9999)                   | rshop_Secondary_<br>ar                                                                    | Steelmaking 🔀<br>OK<br>Cancel |
|                                                                                                    |                                                                                                    |                                                                                                    |                                                                                                    | Slag_RH                                                                                                    | or enter a stream file nam<br>example<br>My very favorite stream<br>- avoid the special chara | ie (up to 26 characters)<br>i<br>cters ?@/"^]~,.''%%+;;<                                  | ; for<br>⇔0\                  |
| Bct (200 <sup>™</sup>                                                                                                    | Ferrous Apr                                                                                                    | lications – l                                                                                                    | Jse of M                                                                                                    | acros 2                                                                                                    |                                                                                               |                                                                                           |                               |

### 4. Equilib file for Reactor 3 – De-S

Reaction between steel, slag and flux – EquiR3.dat

| Reactants - Equilib                           |                                                                                                    |                                                                                                    |
|-----------------------------------------------|----------------------------------------------------------------------------------------------------|----------------------------------------------------------------------------------------------------|
| Eile Edit Iable Units Data Searc              | th Help<br>T(C) P(atm) Energy(J) Mass(g) Vol(litre) ← Change                                                                                                    | e the units to °C (T) and g (mass)                                                                                                    |
| 1 · 10<br>Mass(g)<br>100%<br>+ 100%<br>+ 100% | Species<br>Enter the reactant<br>Same order as in E<br>Slag_RH]                                                                                                    | streams for R3,<br>Excel file                                                                                                    |
| FactSage 6.3 C                                | Islag_reacted]   Islag_reacted]   Islag_ | Databases - 2/38 compound databases, 2/39 solution databases     Cact Sage SGTE     FactSage SGTE     FactSage SGTE     Foxid FSlead SGPS     FT salt FSlite SGTE     FT salt FSlite SG Clear All     FT misc FStel     FT ball FSnobl SGsold     FT oxCN FSupsi SGnucl     FT frail     FT frail     FT fr |
|                                               |                                                                                                    | Default     Include     Include     Include     gaseous ions (plasmas)     aqueous species     Iimited data compounds (25C)     Iimited data compounds (25C)     Iimited data compounds (25C)                                                                                                    |
| <b>Jact</b> Sage <sup>™</sup>                 | Ferrous Applications – U                                                                                                    | Cancel Summary OK                                                                                                    |

### 4. Equilib file for Reactor 3 – De-S

Reaction between steel, slag and flux – EquiR3.dat

| 🗘 Menu - Equilib: De-S reaction between RH steel, RH slag, RH solids, reacted slag and reacted 🔔 🗆                                                                                                    |                                                                                          |
|----------------------------------------------------------------------------------------------------|------------------------------------------------------------------------------------------|
| <u>File Units Parameters H</u> elp                                                                                                    |                                                                                          |
| T(C) P(atm) Energy(J) Mass(g) Vo(litre)                                                                                                    | 🕼 Menu - Equilib: reaction between metal, slag and gas 🛛 📃 🗌 🔀                           |
|                                                                                                    | Eile Units Parameters Help                                                               |
| [qram]100% [Steel RH] + 100% [Solids RH] + 100% [Slaq RH] + 100% [Slaq reacted] + 100% [Solids                                                                                                    | New Open Directories Save the Equilib file                                               |
| Products                                                                                                    | Save Ctrl+S pcc_++0                                                                      |
| Compound species Custom Solutions                                                                                                    | Save As                                                                                  |
| aqueous 0 + FTmisc-FeLQ Fe-liq 0 orked activities<br>0 orked activities                                                                                                    | ChemSage File                                                                            |
| Details                                                                                                    | FSReactor File Save File in C:\Workshop_Secondary_Steelmaking Source of fixed activities |
| suppress duplicates poply     Pseudonyms                                                                                                    | 1: File R1 reactic Enter the file number OK 0 activity coefficients                      |
| *- custom selection apply List                                                                                                    | 2: File Slag_init i [1 - 9999] Details                                                   |
|                                                                                                    | 3: File Gas_init I or enter the file name, for example                                   |
| Lun Salast nurs calide from FTaxid                                                                                                    | 5: File LMn_calc My very favorite calculation apply List                                 |
| Select pure solids from Floxid,                                                                                                    | 6: File Metal_init                                                                       |
|                                                                                                    | 7: File LMn_calc · avoid the special charact                                             |
| FelQ and SLAGA                                                                                                    | Ba Ba                                                                                    |
|                                                                                                    | Exit Saving file R3 OK                                                                   |
| Product H(J)          Image: Control of the state of the state of the | Mass(g): D Enter one line of comments Cancel                                             |
| 1000 1 C transitions only                                                                                                    | Final Conditions     to add additional notes, terminate the line of comments             |
| 10 steps Table Calculate >>                                                                                                    | A> <b> T(C) with the character + ns</b>                                                  |
|                                                                                                    | I, RH slag, RH solids, reacted slag and reacted solids and De-S agents                   |
| FactSage 6.3 C:\Workshop_Secondary_Steelmaking\EquiR3.DAT                                                                                                    |                                                                                          |
|                                                                                                    |                                                                                          |
|                                                                                                    | FactSage 6.3 C:\Workshop_BOF\EquiR1.DAT                                                  |

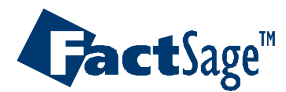

#### 4. Main reactions – macro

**Jact**Sage<sup>™</sup>

```
34
      // Declaration of variables:
      VARIABLE %R1 flux(7) %R2 flux(6) %R3 flux(3) %RH pressure %pos %num calc %check %react
3.6
                                                            // position of row to read in excel file
      8pos = 17
38
    -%num calc = 1 TO 65536
                                                            // loop over the max amount of rows in excel
40
          %check OLE1 READ R%posC1
                                                            // read the calculation number
41
          IF %check = 0 GOTO END
                                                            // if cell is empty, stop the macro
42
          %R1 flux OLE1 READ R%posC2:R%posC8
                                                            // reading and storing flux R1
43
          %RH pressure OLE1 READ R%posC9
                                                            // reading and storing RH pressure
44
                                                            // reading and storing flux R2
          %R2 flux OLE1 READ R%posC10:R%posC15
45
                                                            // reading and storing flux R3
          %R3 flux OLE1 READ R%posC16:R%posC18
46
47
          OPEN %MyDir.EquiR1.dat
                                                            // open the equilib file - reactor 1
48
          %react = 3
                                                            // position of first reactant to overwrite mass
49
          \$1 = 1 \text{ TO } 7
                                                            // loop over the size of %R1 flux
              SET REACTANT %react MASS %R1 flux(%1)
                                                            // overwrite the reactant mass
              %react STEP
                                                            // move to the next reactant
          %1 LOOP
                                                            // end of loop
53
          SET FINAL T %temperature
                                                            // overwrite the temperature in Equilib
54
          CALC
                                                            // calculate the equilibrium
          SAVE %MyDir.MixtSteel reacted.dat FTmisc-FeLQ
                                                                // save FeLQ as a stream
56
                                                                // save SLAGA#1 as a stream
          SAVE %MyDir.MixtSlag reacted.dat FToxid-SLAGA#1
57
          SAVE %MyDir.MixtSolids reacted.dat SOLIDS
                                                                // save solids as as stream
58
59
          OPEN %MyDir.EquiR2.dat
                                                            // open the equilib file - reactor 2
          %react = 2
                                                            // position of first reactant to overwrite mass
61
          \$1 = 1 TO 6
                                                            // loop over the size of %R2 flux
62
              SET REACTANT %react MASS %R2 flux(%1)
                                                            // overwrite the reactant mass
63
              %react STEP
                                                            // move to the next reactant
64
          %1 LOOP
                                                            // end of loop
65
          SET FINAL T %temperature
                                                            // overwrite the temperature in Equilib
66
          CALC
                                                            // calculate the equilibrium
67
          SAVE %MyDir.MixtSteel RH.dat FTmisc-FeLQ
                                                            // save FeLQ as a stream
68
          SAVE %MyDir.MixtSlag RH.dat FToxid-SLAGA#1
                                                            // save SLAGA#1 as a stream
          SAVE %MyDir.MixtSolids_RH.dat SOLIDS
                                                            // save solids as as stream
          OPEN %MyDir.EquiR3.dat
                                                            // open the equilib file - reactor 3
          %react = 6
                                                            // position of first reactant to overwrite mass
          \$1 = 1 \text{ TO } 3
                                                            // loop over the size of %R3 flux
74
              SET REACTANT %react MASS %R3 flux(%1)
                                                            // overwrite the reactant mass
              %react STEP
                                                            // move to the next reactant
76
          %1 LOOP
                                                            // end of loop
77
          SET FINAL T %temperature
                                                            // overwrite the temperature in Equilib
78
          CALC
                                                            // calculate the equilibrium
80
          %pos STEP
                                                            // move to the next row in Excel (new process)
81
      %num calc LOOP
                                                            // end of loop
82
      END
                                                            // end of macro
```

# 5. Organise the outputs in Excel

- 3 Excel sheets to print out all the calculation results for each reactor
- For each reactor, print out the mass of each phase, the mass of each element in steel, mass of each slag species and mass of each solid species

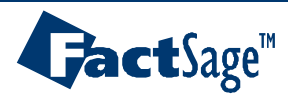

#### 5. Macro for printing in Excel

#### VARIABLE %atom\_num(10) %Inc %row %results

| OLE2 %MyDir.inoutput.xls sheetReactor1 | // creation of OLE link                        |
|----------------------------------------|------------------------------------------------|
| OLE3 %MyDir.inoutput.xls sheetReactor2 | // creation of OLE link                        |
| OLE4 %MyDir.inoutput.xls sheetReactor3 | // creation of OLE link                        |
| OLE2 CELLS ALL CLEAR                   | // clear the worksheet                         |
| OLE3 CELLS ALL CLEAR                   | // clear the worksheet                         |
| OLE4 CELLS ALL CLEAR                   | // clear the worksheet                         |
| %atom_num OLE1 READ P2:P11             | <pre>// read and store the atomic number</pre> |
| %row = 2                               | // position of row to write in excel file      |

#### // PRINTING:

| IF %num_calc = 1 THEN                | <pre>// if first loop, print the names in first ro</pre> |
|--------------------------------------|----------------------------------------------------------|
| Inc = 1                              | // start from first column                               |
| %results = calculation               | // column title                                          |
| %results OLE2 WRITE R1C%Inc          | // write in first row                                    |
| %Inc STEP                            | // move to next column                                   |
| 81 = 2  TO  4                        | <pre>// loop on the mixture number</pre>                 |
| %results = \$E_mN%1\$                | <pre>// store the name of mixture</pre>                  |
| %results OLE2 WRITE R1C%Inc          | // write in first row                                    |
| %Inc STEP                            | // move to next column                                   |
| <b>%1</b> LOOP                       | // end of loop                                           |
| %1 = 1 TO 9                          | <pre>// loop on element atomic number</pre>              |
| %results = \$E_e%atom_num(%1)_N\$    | _steel // name of element                                |
| %results OLE2 WRITE R1C%Inc          | // write in first row                                    |
| %Inc STEP                            | // move to next column                                   |
| 81 LOOP                              | // end of loop                                           |
| %1 = 16 TO 31                        | <pre>// loop on the species code number (SLAGA#1)</pre>  |
| %results = \$E_sN% <b>1</b> \$       | <pre>// store the name of the species</pre>              |
| %results OLE2 WRITE R1C%Inc          | // write in first row                                    |
| %Inc STEP                            | // move to next column                                   |
| 81 LOOP                              | // end of loop                                           |
| 81 = 48  TO  124                     | <pre>// loop on the species code number (solids)</pre>   |
| %results = \$E_sN% <mark>1</mark> \$ | <pre>// store the name of the species</pre>              |
| %results OLE2 WRITE R1C%Inc          | // write in first row                                    |
| %Inc STEP                            | // move to next column                                   |
| <b>%1</b> LOOP                       | // end of loop                                           |
| ENDIF                                | // end of IF                                             |

# Macro commands for printing the Equilib results of Reactor 1

| %Inc = <b>1</b>                              | // start from first column                              |
|----------------------------------------------|---------------------------------------------------------|
| %num_calc OLE2 WRITE R%rowC%Inc              | <pre>// write calculation number</pre>                  |
| %Inc STEP                                    | // move to next column                                  |
| \$1 = 2  TO  4                               | // loop on the mixture number                           |
| %results = \$E_mg% <b>1</b> \$               | <pre>// store the mass of mixture</pre>                 |
| %results OLE2 WRITE R%rowC%Inc               | <pre>// write in excel</pre>                            |
| %Inc STEP                                    | // move to next column                                  |
| %1 LOOP                                      | // end of loop                                          |
| %1 = 1 TO 9                                  | <pre>// loop on element atomic number</pre>             |
| <pre>%results = \$E_e%atom_num(%1)_mg3</pre> | g2\$ // mass of element in mixture 2 (steel)            |
| %results OLE2 WRITE R%rowC%Inc               | <pre>// write in excel</pre>                            |
| %Inc STEP                                    | // move to next column                                  |
| %1 LOOP                                      | // end of loop                                          |
| %1 = 16 TO 31                                | <pre>// loop on the species code number (SLAGA#1)</pre> |
| %results = \$E_sg% <b>1</b> \$               | <pre>// store the mass of species</pre>                 |
| %results OLE2 WRITE R%rowC%Inc               | // write in excel                                       |
| %Inc STEP                                    | // move to next column                                  |
| %1 LOOP                                      | // end of loop                                          |
| <b>%1 = 48 TO 124</b>                        | <pre>// loop on the species code number (solids)</pre>  |
| %results = \$E sg% <b>1</b> \$               | <pre>// store the mass of species</pre>                 |
| %results OLE2 WRITE R%rowC%Inc               | // write in excel                                       |
| %Inc STEP                                    | // move to next column                                  |
| %1 LOOP                                      | // end of loop                                          |
| d of DDINTING                                |                                                         |

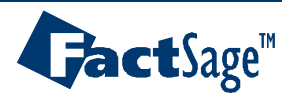

# Application II **SIMPLIFIED BOF PROCESS**

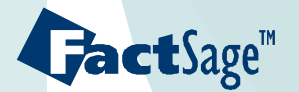

#### Process simulation of the BOF process

|                          |                                              | •/   | Phase  | Amount                     | Composition                                | Temperature |
|--------------------------|----------------------------------------------|------|--------|----------------------------|--------------------------------------------|-------------|
|                          |                                              | Flux | Metal  | 100 ton                    | 95% Fe<br>4% C<br>0.5% Mn<br>0.5% Si       | 1300 °C     |
| slag                     | 0 <sub>2</sub>                               | slag | Slag   | 2 ton                      | 55% CaO<br>25% FeO<br>20% SiO <sub>2</sub> | 1300 °C     |
|                          | $\overline{\boldsymbol{\boldsymbol{\zeta}}}$ |      | Gas    | 0.4 ton/min                | 100% O <sub>2</sub>                        | 25 °C       |
| Lic                      | quid iro                                     |      | Flux   | 0.25 ton/min<br>1 to 5 min | 100% CaO                                   | 25 °C       |
| Fe-4% C-0.5% Min-0.5% Si |                                              |      | Proces | ss duration :              | 15 min                                     | _           |

All reactions under adiabatic conditions

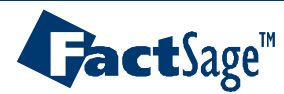

# Kinetics vs. equilibrium

**act**Sage<sup>™</sup>

- Real process is dictated by kinetics
- Kinetics can be simulated with FactSage by allowing only a portion of the feeds to react

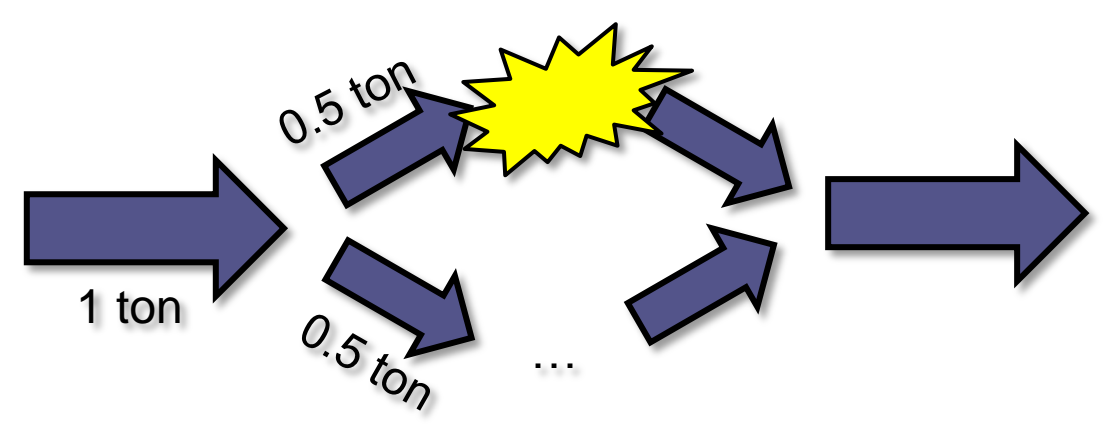

• Finding the suitable proportion of material reacting and non-reacting

#### Procedure

**act**Sage<sup>™</sup>

- 1. Draw flowsheet
- 2. Prepare Excel file with input data
- 3. Prepare Equilib files for initialisation and save the streams. Write the associated macro commands
- 4. Prepare Equilib files for reactions and save the streams. Write the associated macro commands
- 5. Organise the Excel file to print the outputs. Write the associated macro commands

### 1. Flow sheet of the process

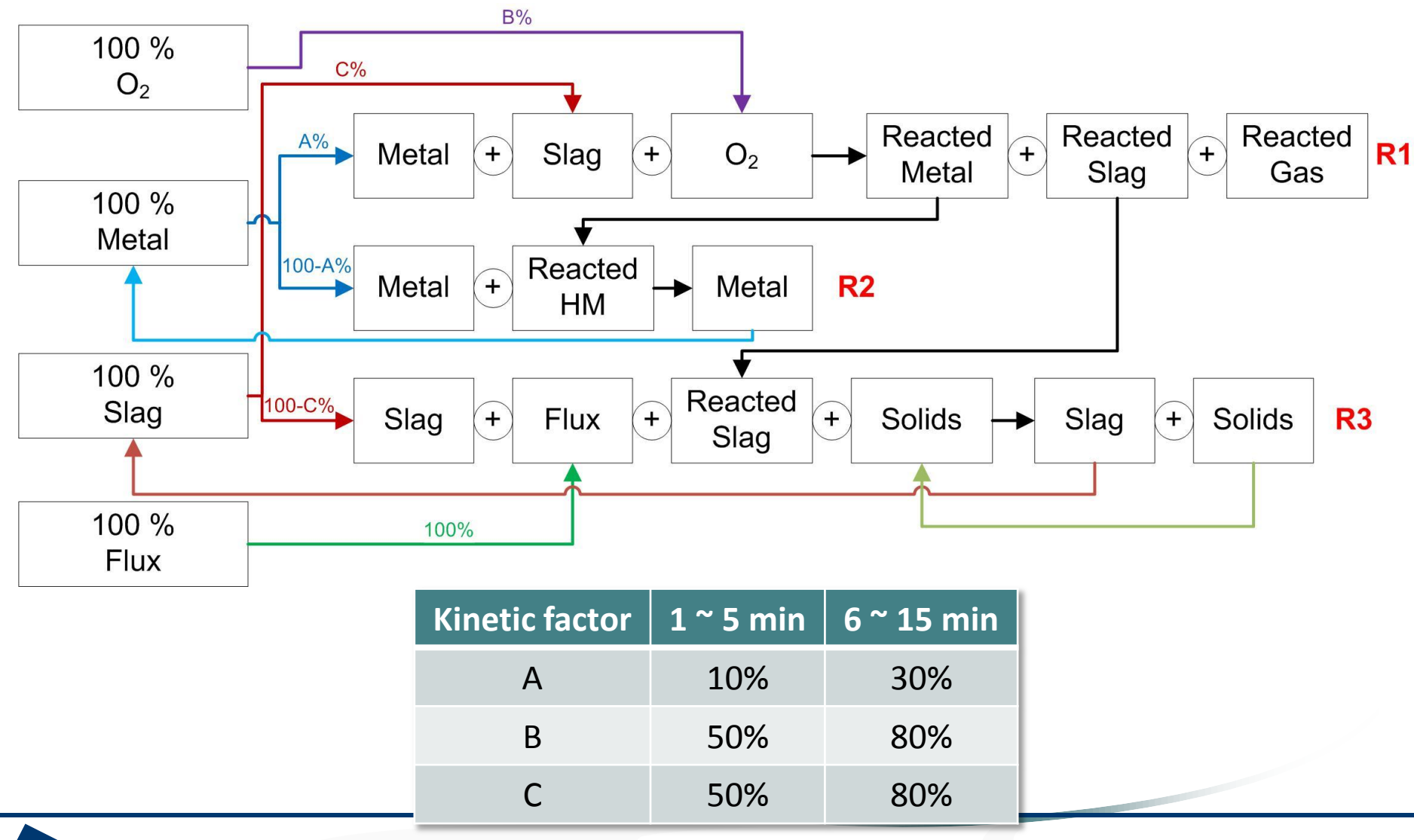

**Gact**Sage<sup>™</sup>

#### 2. Process inputs in Excel file

| (   | )     | 🚽 🤊      | ∓ (°" − ) ∓           |            | BOF_inoutput   | [Compatil            | bility Mode | e] - Micros   | soft Excel |                                        | -    |     | x   |                |    |
|-----|-------|----------|-----------------------|------------|----------------|----------------------|-------------|---------------|------------|----------------------------------------|------|-----|-----|----------------|----|
| 4   |       | Home     | Insert                | Page Layou | t Formulas     | Data                 | Review      | View          | Develop    | er Acrobat                             | 0 -  | •   | x   |                |    |
|     | A     | ¥ (      | Calibri 🔹             | 11 🔹 📱     | = = =          | General              | -           | 🗛 🗄 🗝 Ir      | sert 🔹     | Σ·Α                                    |      |     |     |                |    |
|     |       |          | в <i>I</i> <u>U</u> - | A A        |                | - \$ - %             | 6,          | - 🖗 D         | elete 👻    |                                        |      |     |     |                |    |
|     | Paste | I 🗸      | 🗉 - 🔕 - 🛽             | 1 -        | E 🖅 🗞 -        | €.0 .00<br>•.0 €.00. | St          | yles<br>• 📑 F | ormat 👻    | Sort & Find &<br>∠ ▼ Filter ▼ Select ▼ |      |     |     |                |    |
| CI  | ipboa | rd 🖻     | Font                  | G          | Alignment      | Numbe                | r 🖻         | 0             | ells       | Editing                                |      |     |     |                |    |
|     |       | 19       | - (                   | n f:       | e -            |                      |             |               |            |                                        |      |     | ¥   |                |    |
|     | 1     | А        | В                     | С          | D              | E                    | F           | G             | Н          | l J                                    | K    |     |     |                |    |
| 1   | Me    | tal      |                       | Fe         | C              | Mn                   | Si          | total tor     | s Temp.    | (C)                                    |      |     |     |                |    |
| 2   |       |          | comp. (wt             | % 95       | 4              | 0.5                  | 0.5         | 100           | 130        |                                        |      |     |     |                |    |
| 3   |       |          | mass (ton)            | 95         | 4              | 0.5                  | 0.5         |               |            |                                        |      |     |     |                |    |
| 4   | Sla   | g        |                       | CaO        | FeO            | SiO2                 |             |               |            |                                        |      |     |     |                |    |
| 5   |       |          | comp. (wt             | 6 55       | 25             | 20                   |             | 2             | 130        |                                        |      |     |     |                |    |
| 6   |       |          | mass (ton)            | 1.1        | 0.5            | 0.4                  |             |               |            | - C                                    |      | -   |     |                |    |
| 7   | Gas   | 5        |                       | 02         |                |                      |             |               |            | Save                                   | the  | E   | X   | cel file as    |    |
| 8   |       |          | comp. (wt             | % 100      |                |                      |             | 0.4           | 25         |                                        |      |     |     |                |    |
| 9   |       |          | mass (ton)            | 0.4        |                |                      |             | /min          |            |                                        | ina  | +   |     | aut yla in tha |    |
| 10  | ) Flu | x        | CaO                   |            |                |                      |             |               | 25         | DUL                                    | IIIO | ็นเ | ۰ĥ  | Julixis in the |    |
| 1   | L     |          |                       |            |                |                      |             |               |            |                                        | -    | _   | •   |                |    |
| 12  | 2     |          |                       |            | _              |                      |             |               |            | - folda                                | r C. | 11  | ٨/  | lorkshon BOI   | _\ |
| 13  | 3     |          |                       | Liquid Fe  | Kinetic factor | Gas kineti           | c factor    | Slag kine     | etic facto | IUIUE                                  |      | \ V | V   |                |    |
| 14  | 1 tim | ne (min) | ) CaO (t)             | A          | 100-A          | В                    | 100-B       | С             | 100-       |                                        |      |     |     |                |    |
| 1   | 5     | 1        | 0.25                  | 10%        | 90%            | 50%                  | 50%         | 50%           | 50%        |                                        |      |     |     |                |    |
| 1(  | 5     | 2        | 0.25                  | 10%        | 90%            | 50%                  | 50%         | 50%           | 50%        |                                        |      |     |     |                |    |
| 1   | /     | 3        | 0.25                  | 10%        | 90%            | 50%                  | 50%         | 50%           | 50%        |                                        |      |     |     |                |    |
| 18  | 3     | 4        | 0.25                  | 10%        | 90%            | 50%                  | 50%         | 50%           | 50%        |                                        |      |     |     |                |    |
| 19  | •     | 5        | 0.25                  | 10%        | 90%            | 50%                  | 50%         | 50%           | 50%        |                                        |      |     |     |                |    |
| 20  | ,     | 0        | 0                     | 30%        | /0%            | 80%                  | 20%         | 80%           | 20%        |                                        |      |     |     |                |    |
| 2   |       | /        | 0                     | 30%        | 70%            | 80%                  | 20%         | 80%           | 20%        |                                        |      |     |     |                |    |
| 2   | 2     | õ        | 0                     | 30%        | 70%            | 80%                  | 20%         | 80%           | 20%        |                                        |      |     |     |                |    |
| 2:  | 1     | 9<br>10  | 0                     | 20%        | 70%            | 80%                  | 20%         | 80%           | 20%        |                                        |      |     |     |                |    |
| 24  | •     | 11       | 0                     | 30%        | 70%            | 80%                  | 20%         | 20%           | 207        |                                        |      |     |     |                |    |
| 2   | ;     | 12       | 0                     | 30%        | 70%            | 80%                  | 20%         | 80%           | 207        |                                        |      |     |     |                |    |
| 2   | 7     | 12       | 0                     | 20%        | 70%            | 80%                  | 20%         | 80%           | 20%        |                                        |      |     |     |                |    |
| 29  | 2     | 14       | 0                     | 30%        | 70%            | 80%                  | 20%         | 80%           | 20%        |                                        |      |     |     |                |    |
| 20  | 2     | 15       | 0                     | 30%        | 70%            | 80%                  | 20%         | 80%           | 20%        |                                        |      |     |     |                |    |
| -23 | )     | 15       | v                     | 3070       | 1070           | 0070                 | 2070        | 0070          | 207        |                                        |      |     |     |                |    |
| 2   |       |          |                       |            |                |                      |             |               |            |                                        |      |     | -   |                |    |
| H   | ++    | She      | eet1 Sheet            | 2 / Sheet3 | / <b>@</b> /   |                      |             |               |            |                                        |      |     |     | 4              |    |
| R   | eady  |          |                       |            |                |                      |             |               |            | <b>D 1</b> 100% 💬 —                    |      | ÷   | .:: | 1              |    |

GactSage™

### 3. Streams initialization

#### Change Directory to C:\Workshop\_BOF\

| 存 Menu - Equilib: to calculate th                                                                                                    | e Lp with given equilibrium condition | s                                                                                                    |                  |
|----------------------------------------------------------------------------------------------------|---------------------------------------|----------------------------------------------------------------------------------------------------|------------------|
| File Units Parameters Help                                                                                                    |                                       | _                                                                                                    |                  |
| New<br>Open<br>Directories                                                                                                    | Ctrl+N<br>Ctrl+O<br>Ctrl+D            |                                                                                                    | <b>≱ 🕒 😿</b>     |
| Save<br>Save A<br>Change My Files (C:\Lp_data\)<br>Change My Files Director<br>Always Direct I/O to My I                                                                                                    | y                                     | <u>10 AI + 2,7866 Lau + 3.</u>                                                                                                    | <u>1869 SiU2</u> |
| 1: File List Phas*.dat files                                                                                                    | 🗘 My Files Directory                  |                                                                                                    |                  |
| 2: File<br>3: File<br>4: File<br>5: File<br>5: File<br>6: File<br>7: File<br>8: File<br>Exit<br>Exit<br>5: C:\ProjectKiln\<br>7: C:\AFFECTED_EQUIMI<br>8: File<br>Exit<br>6: C:\ProjectKiln\<br>7: C:\AFFECTED_EQUIMI<br>8: C:\Documents and Sett<br>Cancel<br>Cancel | Drive C: [OS]                         | Equi <sup>®</sup> .dat files<br>EquiRetal_init.DAT<br>EquiRetal_init.DAT<br>EquiR1.DAT<br>EquiR3.DAT<br>EquiR3.DAT<br>EquiS1ag_init.DAT | -<br>ct5ac       |
| FactSage 6.3 C:\Lp_data\                                                                                                    | Cancel                                | ОК                                                                                                    |                  |

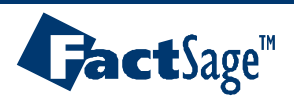

## 3. Streams initialization – Metal

Initialization of the hot metal – EquiMetal\_init.dat

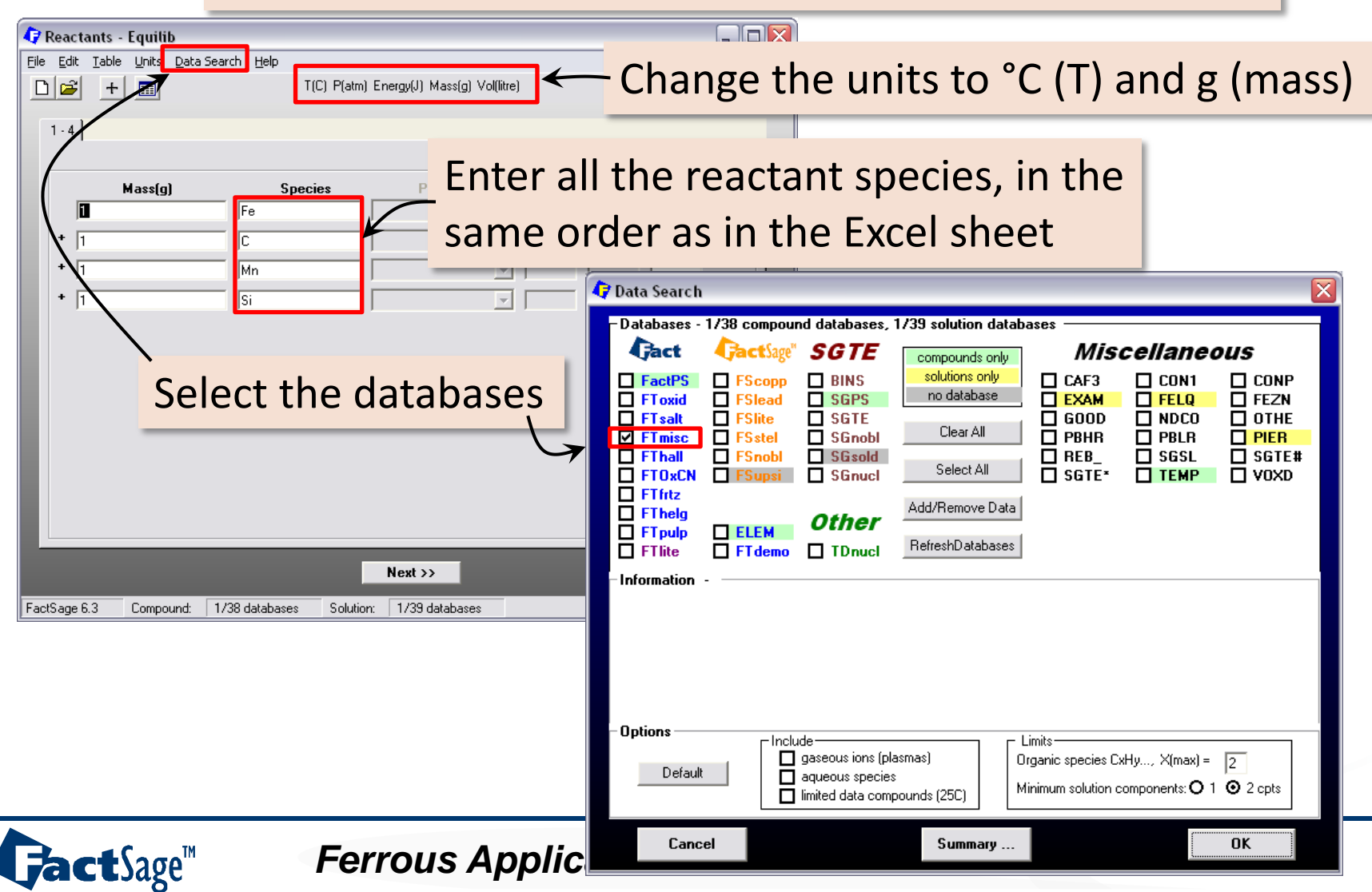

# 3. Streams initialization – Metal

#### Initialization of the hot metal – EquiMetal\_init.dat

| Elle Units Parameters Help  T(C) P(atm) Energy(J) Mass(g) Vol(litre)  Reactants (4)  File Units Parameters Help                                                                                                    |
|----------------------------------------------------------------------------------------------------|
| T(C) P(atm) Energy(J) Mass(g) Vol(litre)         Reactants (4)                                                                                                    |
| Reactants [4]     File Units Parameters Help                                                                                                    |
|                                                                                                    |
| Image: gram Fe + C + Mn + Si     New Open     Save the Equilib file       Products     Directories                                                                                                    |
| Company decises                                                                                                    |
| gas © ideal © real 0 A Asse-Phase Full Name 0 fixed activities Save As                                                                                                    |
| aqueous + FTmisc-FeLQ Fe-liq 0 ideal solutions                                                                                                    |
| Dure liquids                                                                                                    |
| FSReactor File                                                                                                    |
| 1: File Metal_init Enter the file number OK 0 activity coefficients                                                                                                    |
| species: U Cancel Details                                                                                                    |
| Soloct only Fol O colution to a roter the file name, for example                                                                                                    |
| Target JEIECL OILLY FELQ SOLUTION s Imax 1500 5: File P205_with My very favorite calculation apply List                                                                                                    |
| 6: File P205 - cd                                                                                                    |
| Massigt: 0 Solutions: 1 Select Solutions: 1 Select Solutions: 1 Select Solutions: 1 Select Solutions: 1 Solutions: 1 Solut |
|                                                                                                    |
| Final Conditions Equilibrium Exit Saving hie Metal_init OK                                                                                                    |
| Image: Construction       Product H(J)       Product H(J)       Product H(J)       Mass(g):       D       Enter one line of comments       Cancel                                                                                                    |
| 10 steps Table - to add additional notes terminate the line of comments                                                                                                    |
| Calculate // (B) T(C) with the character +                                                                                                    |
| 1000 initialisation of the Fe liquid                                                                                                    |
| FactSage 6.3     C:\Workshop_BOF\EquiMetal_init.DAT                                                                                                    |
|                                                                                                    |
| FactSage 6.3 C:\Workshop_BOF\EquiMetal_init.DAT                                                                                                    |

GactSage™

## 3. Streams initialization – Metal

Initialization of the hot metal – EquiMetal\_init.dat

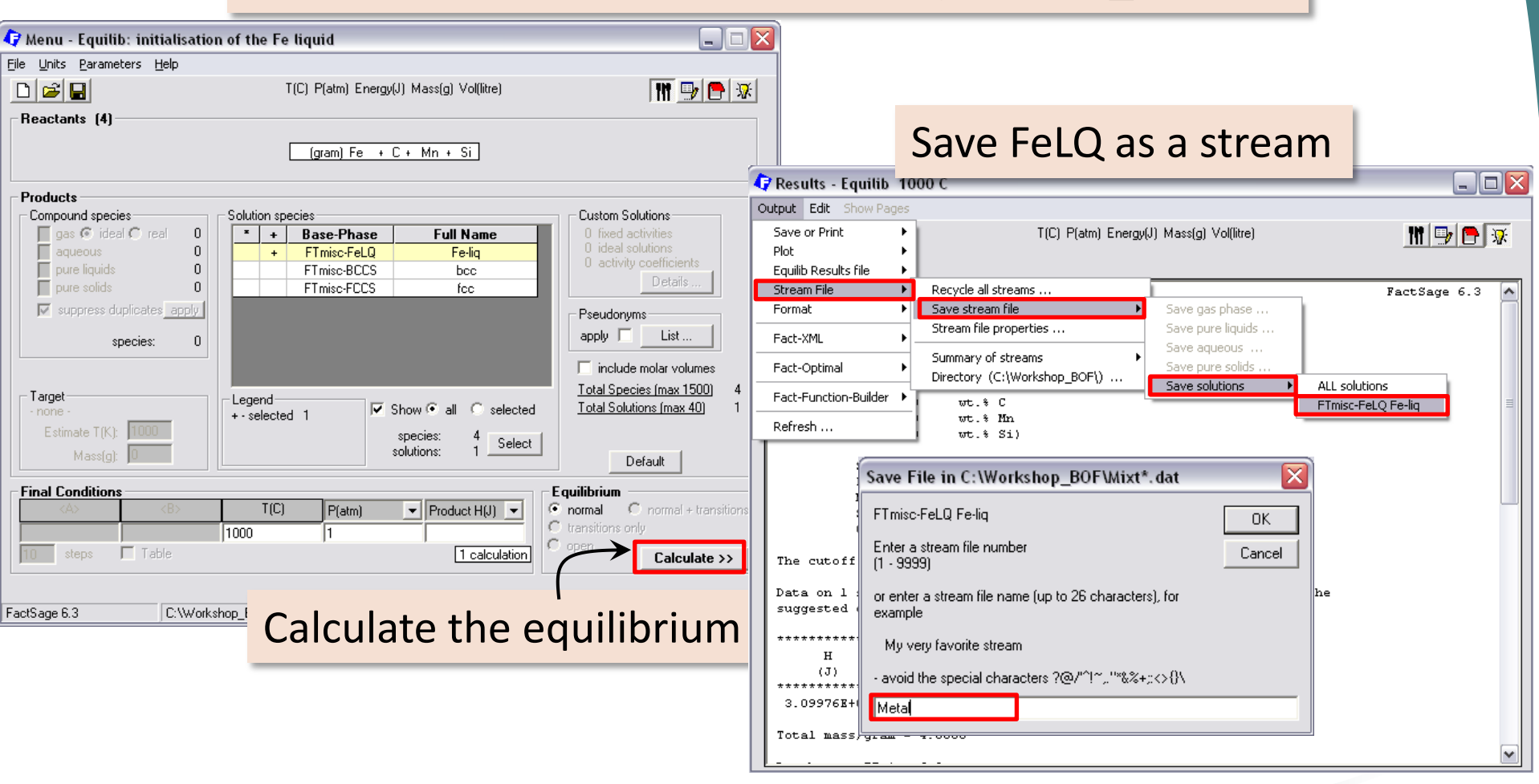

Ferrous Applications – Use of Macros 36

**Jact**Sage<sup>™</sup>

# 3. Streams initialization – Slag

Initialization of the slag – EquiSlag\_init.dat

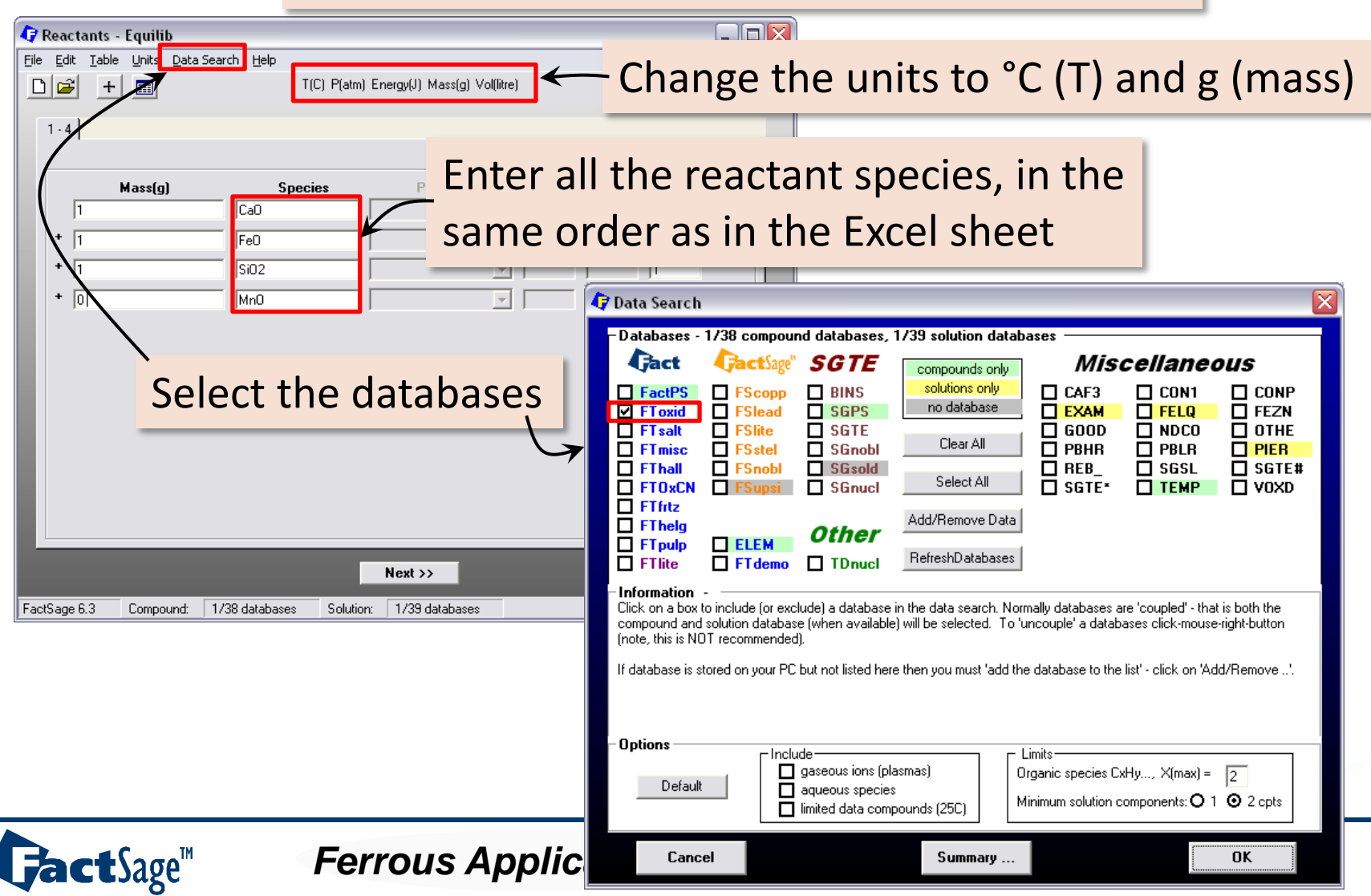

# 3. Streams initialization – Slag

Initialization of the slag – EquiSlag\_init.dat

| 🗘 Menu - Equilib: initialisation of the slag                                                                                                    |                                                                                                    |
|----------------------------------------------------------------------------------------------------|----------------------------------------------------------------------------------------------------|
| File Units Parameters Help                                                                                                    |                                                                                                    |
| T(C) P(atm) Energy(J) Mass(g) Vol(litre)                                                                                                    | 🔽 Menu - Fauilib: initialisation of the Fe liquid                                                                                                    |
| Reactants (4)                                                                                                    | File Units Parameters Heln                                                                                                    |
| (gram) CaO + FeO + SiO2 + 0 MnO                                                                                                    | New Open Directories                                                                                                    |
| Products     Compound species     Custom Solution species                                                                                                    |                                                                                                    |
| gas © ideal © real 0                                                                                                    | Save Ctrl+S                                                                                                    |
| aqueous pure liquids pure solids pure sol | ChemSage File       Save File in C:\Workshop_BOF\Equi*.dat       Custom Solutions         FSReactor File       I: File Metal_init       Enter the file number       0 ideal solutions         1: File Metal_init       Enter the file number       0 ideal solutions       0 ideal solutions         2: File LMn_calc       or enter the file name, for example       0 cancel       Pseudonyms         4: File p_calc td       Si File P2OS_witt       My very favorite calculation       Pseudonyms         6: File P2OS - cc       - avoid the special character       200 POM (198 % model)       0 ideal solutions         8: File Extimate       Save File C:\Workshop_BOF\EquiStag_init.DAT       Save File C:\Workshop_BOF\EquiStag_init.DAT |
| Final Conditions                                                                                                    | Exit Saving file Slag_init                                                                                                    |
| Year     Product H(J)        1600     1     C     ransitions only                                                                                                    | Mass(g): D Enter one line of comments Cancel                                                                                                    |
| Image: Steps     Table     Image: Comparison of the steps     Comparison of the steps       Image: Steps     Table     Image: Comparison of the steps     Comparison of the steps                                                                                                    | Final Conditions       - to add additional notes, terminate the line of comments with the character +                                                                                                    |
| FactSage 6.3 C:\Workshop_B0F\EquiSlag_init.DAT                                                                                                    | 100 steps Table                                                                                                    |
|                                                                                                    |                                                                                                    |
|                                                                                                    | FactSage 6.3 C:\Workshop_B0F\EquiMetal_init.DAT                                                                                                    |

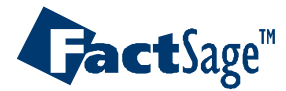

#### 3. Streams initialization – Slag Initialization of the slag – EquiSlag\_init.dat 🗘 Menu - Equilib: initialisation of the slag File Units Parameters Help 👖 🗣 🕒 😿 0 🚔 日 T(C) P(atm) Energy(J) Mass(g) Vol(litre) Reactants (4) Save SLAGA#1 as a stream (gram) CaO + FeO + SiO2 + 0 MnO 🗗 Results - Equilib 1600 ( Products Output Edit Show Pages Compound species Solution species Custom Solutions 🔲 gas 🗭 ideal 🔿 real . Save or Print 111 🖳 🕒 😿 n. \* + **Base-Phase** T(C) P(atm) Energy(J) Mass(g) Vol(litre) Full Name aqueous n. FToxid-SLAGA Plot ASlag-lig all oxides + S pure liquids 0 ET oxid-SPINB BSpinel Equilib Results file pure solids 0 FToxid-MeO\_A AMonoxide Stream File Recycle all streams ... FactSage 6.3 FToxid-MeO\_B BMonoxide Save stream file Suppress duplicates apply Format Save das phase ... Pseudonyms FToxid-Me0 ? ?Monoxide Stream file properties ... apply 🔲 List . Fact-XML species: Π. FT oxid-cPyrA AClinopyroxene Save aqueous .... FToxid-WOLLA AWollastonite. Summary of streams include molar volumes Fact-Optimal Directory (C:\Workshop\_BOF\) ... FToxid-bC2S a'Ca2SiO4 Save solutions ALL solutions Total Species (max 1500) 12 Fact-Function-Builder Target Legend wt.% CaO FToxid-SLAGA#1 ASlag-lig 2 🔽 Show 💽 all selected Total Solutions (max 40) I - immiscible 1 wt.% FeO) FToxid-SLAGA#2 ASlag-lig Refresh .... Estimate T(K): 1 snecies 12 Select Site fraction of sublattice constituents: solutions: Default Si Ca Save File in C:\Workshop\_BOF\Mixt\*.dat Final Conditions Equilibrium Fe2+ T(C) C normal + transition P(atm) ▼ Product H(J) ▼ normal FToxid-SLAGA#1 ASlag-liq OK. C transitions only 0 1600 1 Table Enter a stream file number 1 calculation Calculate >> Cancel Syst (1 - 9999) Fe Ca or enter a stream file name (up to 26 characters), for Si FactSage 6.3 C:\Works Calculate the equilibrium example 0 My very favorite stream + 0 qr(1600 avoid the special characters ?@/"^!~.."\*&%+::<>{}\ ( 33. + 33. Slag + 33. Site fraction of sublattice constituents:

Ferrous Applications – Use of Macros 39

**Jact**Sage<sup>™</sup>

### 3. Streams initialization – Gas

Initialization of the gas – EquiGas\_init.dat

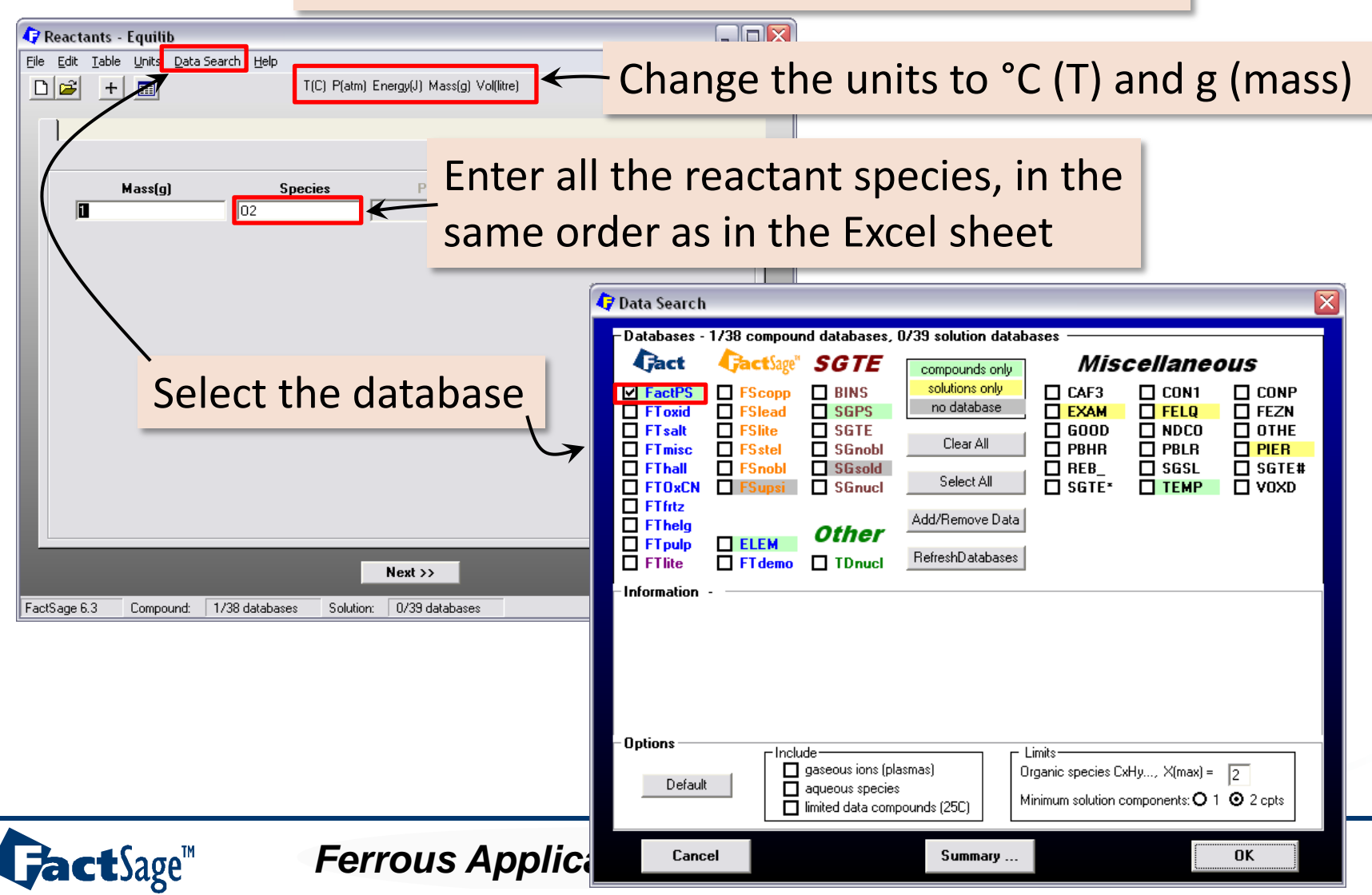

# 3. Streams initialization – Gas

#### Initialization of the gas – EquiGas\_init.dat

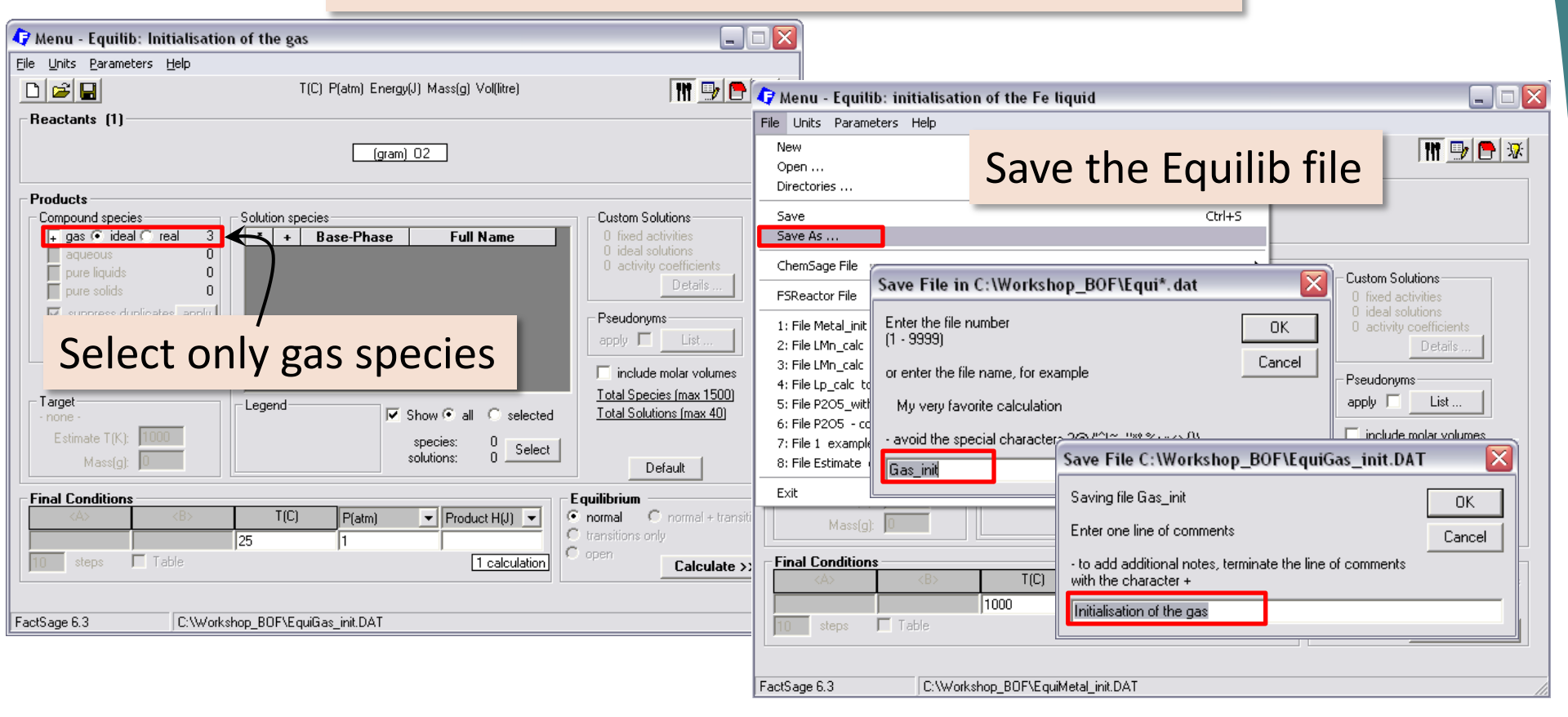

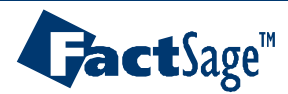

#### 3. Streams initialization – Gas Initialization of the gas – EquiGas\_init.dat 🗘 Menu - Equilib: Initialisation of the gas File Units Parameters Help 🞹 🖳 🦰 😥 🗅 🚅 日 T(C) P(atm) Energy(J) Mass(g) Vol(litre) 🗘 Results - Equ Reactants (1) Output Edit Sho Save gas as a stream (gram) 02 Save or Print 111 🖳 🕒 😿 Plot Products Equilib Results file Compound species Solution species Custom Solutions Stream File Recycle all streams ... FactSage 6.3 ∓ gas 📀 ideal 🔿 real \* + Base-Phase 3 Full Name Format Save stream file Save gas phase ... 0 Stream file properties ... Fact-XML Dure liquids 0 Save aqueous Summary of streams Dure solids n. Fact-Optimal Save pure solids ... Directory (C:\Workshop\_BOF\) ... Suppress duplicates apply Save solutions Pseudonyms Fact-Function-Builder E-29 03 apply 🗖 🛛 List . species: 3 E-41 0) Refresh ... include molar volumes The cutoff concentration has been specified to 1.0000E-75 Total Species (max 1500) 3 Target Legend Save File in C:\Workshop\_BOF\Mixt\*.dat 🔽 Show 🕤 all selected Total Solutions (max 40) Π н Estimate T(K): 1000 snecies (J)GAS Select OK. solutions: \*\*\*\*\*\*\*\* Default 0.00000E+00 -1 Enter a stream file number Cancel Final Conditions (1 - 9999)Equilibrium Total mass/gram T(C) C normal + transition P(atm) ▼ Product H(J) ▼ normal or enter a stream file name (up to 26 characters), for C transitions only 25 11 Databases: FactI example Table Data Search opti X(max) = 21 calculation Calculate >> My very favorite stream avoid the special characters ?@/"^!~.."\*&%+::<>{}\ FactSage 6.3 C:\Works Calculate the equilibrium FactSage 6.3 Gas T = 25 C P = 1 atm $V = 0.76458 \, dm3$

Ferrous Applications – Use of Macros 42

**Jact**Sage<sup>™</sup>

# 3. Streams initialization – Flux

Equilib calculation cannot be done with reactant amount = 0 $\Rightarrow$  Create the mixture manually

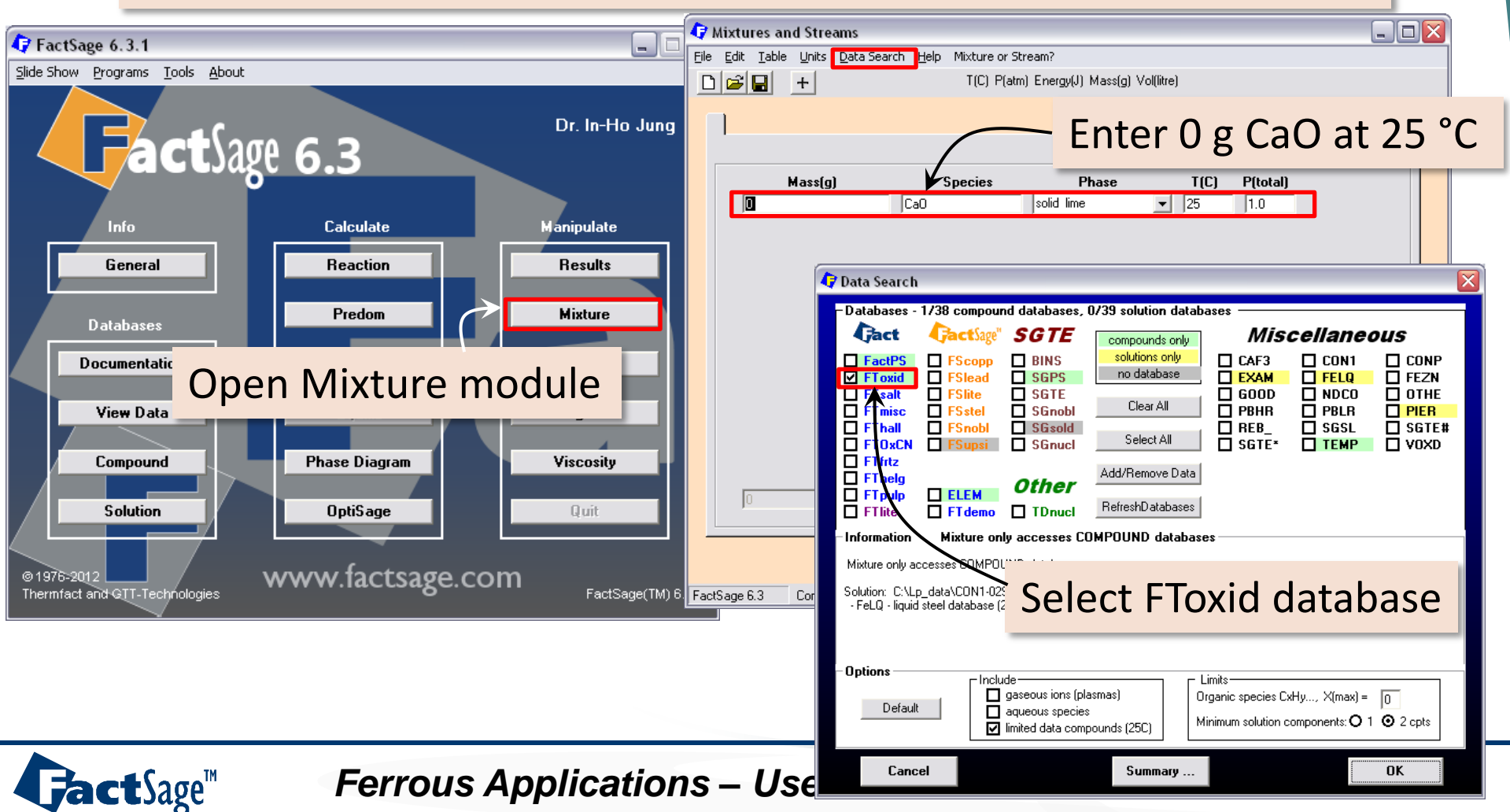

### 3. Streams initialization – Flux

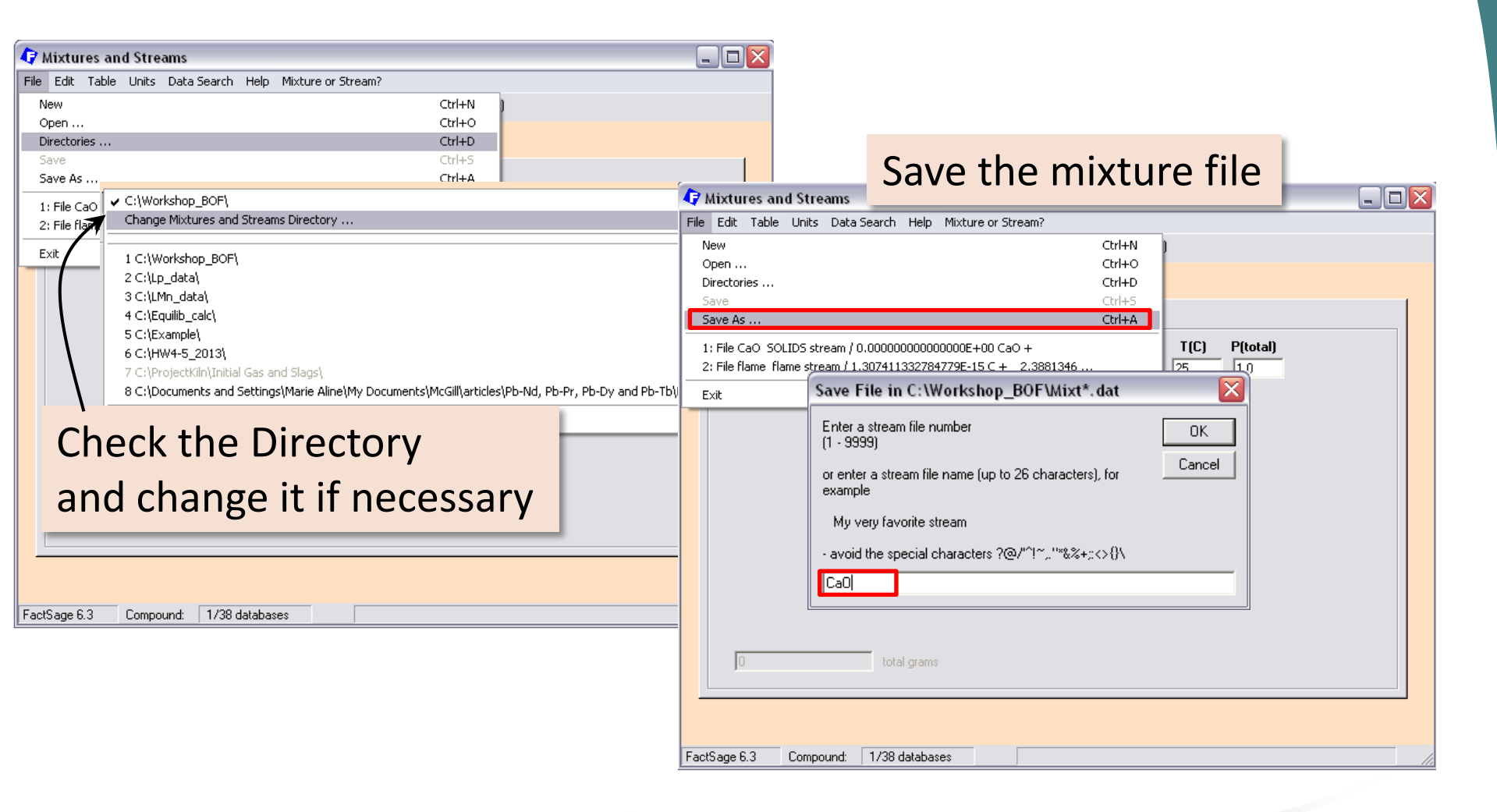

Ferrous Applications – Use of Macros 44

**Jact**Sage<sup>™</sup>

#### 3. Streams initialization – macro

HIDE // Hide the equilib window 2 3 // Declaration of variables: 4 VARIABLE %MyDir. %temperature 5 6 %Mydir. = C:\Workshop BOF\ // path definition 7 8 OLE1 %Mydir.BOF inoutput.xls Sheet1 // creation of OLE link 9 10 11 12 OPEN %MyDir.EquiMetal init.dat // open the equilib file 13 83 = 3// position of the column to read 14 = %1 = 1 TO 4 // loop on the equilib reactants 15 %2 OLE1 READ R3C%3 // read and store reactant amounts 16 SET REACTANT %1 MASS %2 // overwrite the reactant amounts 17 %3 STEP // move to the next column 18 81 LOOP // end of loop 19 %temperature OLE1 READ H2 // reading and storing Metal temperature 20 SET FINAL T %temperature // overwrite the temperature in Equilib 21 CALC // calculate the equilibrium 22 SAVE %MvDir.MixtMetal.dat FTmisc-FeLQ // save FeLQ as a stream 23 24 OPEN %MyDir.EquiSlag\_init.dat // open the equilib file 25 83 = 326 = %1 = 1 TO 3 // loop on the equilib reactants 27 %2 OLE1 READ R6C%3 // read and store reactant amounts 28 SET REACTANT %1 MASS %2 // overwrite the reactant amounts 29 %3 STEP // move to the next column 81 LOOP // end of loop 31 %temperature OLE1 READ H5 // reading and storing slag temperature 32 SET FINAL T %temperature // overwrite the temperature in Equilib 33 CALC // calculate the equilibrium 34 SAVE %MyDir.MixtSlag.dat FToxid-SLAGA#1 // save SLAGA#1 as a stream 35 36 OPEN %MyDir.EquiGas init.dat // open the equilib file 37 %1 OLE1 READ C9 // read and store reactant amounts 38 SET REACTANT 1 MASS %1 // overwrite the reactant amounts 39 %temperature OLE1 READ H8 // reading and storing gas temperature 40 SET FINAL T %temperature // overwrite the temperature in Equilib CALC // calculate the equilibrium 42 SAVE %MyDir.MixtGas.dat GAS // save GAS as a stream 43 44 END // end of macro

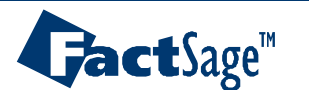

Reaction between hot metal, slag and gas – EquiR1.dat

| Image: Age and the second second s |                                                                                                    |
|----------------------------------------------------------------------------------------------------|----------------------------------------------------------------------------------------------------|
|                                                                                                    | the units to <sup>2</sup> C (1) and g (mass)                                                                                                    |
| Enter the reactant                                                                                                    | streams for R1                                                                                                    |
| Image: species v         Image: species v         Image: species v<                                                                                                    |                                                                                                    |
| + 100% [Gas] I [Stream] 25 1 3                                                                                                    | P Data Search                                                                                                    |
|                                                                                                    | - Databases - 3/38 compound databases, 2/39 solution databases                                                                                                    |
|                                                                                                    | Cact Sage" SGTE compounds only Miscellaneous                                                                                                    |
| Select the databases                                                                                                    | ✓ FactPS       FScopp       BINS       solutions only       CAF3       CON1       CONP         ✓ FToxid       FSlead       SGPS       no database       EXAM       FELQ       FEZN |
|                                                                                                    | FTsalt     FSlite     SGTE     GOOD     NDCO     OTHE       FTmisc     FSstel     SGnobl     Clear All     PBHR     PBLR     PIER                                                  |
| ** P(total) is the hydrostatic pressure above the phase.<br>For a gaseous stream this is the sum of the<br>partial pressures of the species in that stream.                                                                                                    | FThall     FSnobl     SGsold     BEB_     SGSL     SGTE#       FT0xCN     FSupsi     SGnucl     Select All     SGTE*     TEMP     VOXD                                             |
| ☐ Initial Conditions                                                                                                    | Add/Remove Data                                                                                                    |
|                                                                                                    | FTlite FTdemo TDnucl RefreshDatabases                                                                                                    |
| FactSade 6.3 Compound: 3/38 databases Solution: 2/39 databases                                                                                                    | Information                                                                                                    |
|                                                                                                    |                                                                                                    |
| Select initial conditions for                                                                                                    |                                                                                                    |
| adiabatic calculations                                                                                                    |                                                                                                    |
|                                                                                                    | Options     Include     Include     Gravity gaseous ions (plasmas)     Organic species CxHy X(max) = 12                                                                            |
|                                                                                                    | Default aqueous species<br>imited data compounds (25C)                                                                                                    |
| Corrous Applications                                                                                                    | Cancel Summary OK                                                                                                    |
| <b>Ferrous</b> Applications – (                                                                                                    |                                                                                                    |

**Jact**Sage<sup>™</sup>

Reaction between hot metal, slag and gas – EquiR1.dat

| 🕼 Menu - Equilib: reaction between metal, slag and gas                                                                   |                                                    |                                                                                  |
|----------------------------------------------------------------------------------------------------|----------------------------------------------------|----------------------------------------------------------------------------------|
| Eile <u>U</u> nits Parameters <u>H</u> elp                                                                               |                                                    |                                                                                  |
| T(C) P(atm) Energy(J) Mass(g) Vol(litre)                                                                                 | 🗘 Menu - Equilib: reaction be                      | etween metal, slag and gas 📃 🗖 🔀                                                 |
| Reactants (3)                                                                                                    | <u>File U</u> nits <u>P</u> arameters <u>H</u> elp |                                                                                  |
| (gram) 100% [Metal] + 100% [Slag] + 100% [Gas]<br>(1000C,#1) (1600C,#2) (25C,g,#3)                                       | Open<br>Directories                                | Save the Equilib file                                                            |
| Products                                                                                                    | Save                                               | Ctrl+S 25C a #2)                                                                 |
| Compound species Solution species Custom Solutions                                                                       | Save As                                            | <u>230, y, +3)</u>                                                               |
| aqueous 0 + FTmisc-FeLQ Fe-liq 0 ideal solutions                                                                         | ChemSage File                                      |                                                                                  |
| pure liquids 0 activity coefficients Details Details                                                                     | FSReactor File                                     | C:\Workshop_BOF\Equi*.dat                                                        |
|                                                                                                    | 1: File R1 reaction Enter the file r               | number OK dideal solutions                                                       |
|                                                                                                    | 2: File Slag_init i <sup>(1 - 9999)</sup>          | Details                                                                          |
| Select gas Fel O and SLAGA                                                                                               | 3: File Gas_init I<br>4: File Lp. cals. to         | e name, for example                                                              |
|                                                                                                    | 4: 5: File LMn_calc My very fav                    | prite calculation apply 🗖 List                                                   |
| I none · Legend I vitilities 1 I Show C all I iselected: <u>I total Solutions (max 40)</u>                               | : 6: File Metal_init                               |                                                                                  |
| Estimate T(C): 1000 + - selected 1 species: 21 select                                                                    | 8: File P2O5_with                                  | Save File C:\Workshop_BOF\EquiR1.DAT                                             |
| Mass(g): Default                                                                                                    | Exit                                               | Saving file R1                                                                   |
| Final Conditions  Calcology Control P(atm) Delta H(J) Control Control + transiti                                         | o Mass(g): 0                                       | Enter one line of comments Cancel                                                |
| 1     0     C     transitions only       10     steps     Table     1 calculation       10     steps     C     calculate | Final Conditions                                   | to add additional notes, terminate the line of comments     with the character + |
|                                                                                                    |                                                    | reaction between metal, slag and gas                                             |
| Leave temperature blank and set                                                                                          | steps   Table                                      |                                                                                  |
|                                                                                                    |                                                    |                                                                                  |
| Delta $H = 0$ (adiabatic conditions)                                                                                     | FactSage 6.3 C:\Work                               | shop_BOF\EquiR1.DAT                                                              |
|                                                                                                    |                                                    |                                                                                  |

**Fact**Sage<sup>™</sup>

#### Reaction between hot metal, slag and gas – EquiR1.dat

| 🗘 Menu - Equilib: reaction between metal, slag and gas                                                                                                    |                                                                                                    | ব                                                                                                    |                                                                                                    |
|----------------------------------------------------------------------------------------------------|----------------------------------------------------------------------------------------------------|----------------------------------------------------------------------------------------------------|----------------------------------------------------------------------------------------------------|
| Eile Units Parameters Help                                                                                                    |                                                                                                    |                                                                                                    |                                                                                                    |
| T(C) P(atm) Energy(J) Mass(s                                                                                                    | ) Vol(litre) 👖 📑 🐼                                                                                                    | Save FelQ and SLA                                                                                                    | AGA#1 as streams                                                                                                    |
| Reactants         (3)           (gram) 100% [Metal]         +         100% [Slag           (1000C,#1)         (1600C,#2)                                                                                                    | ] + 100% [Gas]<br>(25C,g,#3)                                                                                                    | Image: Seve or Print       T(C) P(atm) Energy(.         Plot       Image: Seve or Print                                                                                                    | J) Mass(g) Vol(litre)                                                                                                    |
| Products       Solution species         Compound species       27         aqueous       0         pure liquids       0         pure solids       0         suppress duplicates apply       FToxid/SLAGA         Asservation       Species:         27       27         Target       FToxid/SLAGA         - none -       27         Estimate T(C):       1000         Mass(g):       Final Conditions         (A>       (B>         (A>       (B>         (A>       (B>         (A>       (B)         (B)       Target         - none -       Estimate T(C):         Estimate T(C):       1000         Mass(g):       Sected 1         (A>       (B)         (A)       (B)         (C)       P(atm)         (C)       P(atm)         (C)       Table | LI Name<br>Fe-liq<br>g all oxides + S<br>all • iselected<br>21<br>3 Select<br>ta H(J) • formal • transitions<br>• calculation<br>ta H(J) • calculate<br>ta H(J) • calculate<br>• calculation<br>• calculate<br>• calculate | Plot<br>Equilib Results file<br>Format<br>Format<br>Fact-XML<br>Fact-Optimal<br>Fact-Function-Builder<br>Fact-Function-Builder<br>Fact-Function-Builder<br>Fact-Function-Builder<br>Fact-Function-Builder<br>Fact-Function-Builder<br>P 0 Si0<br>B=02 Min<br>Save File in C:\Workshop_BOF\Mixt*.dat<br>FTmisc-FeLQ Fe-liq<br>Enter a stream file number<br>(1 - 9999)<br>or enter a stream file name (up to 26 chara<br>example<br>My very favorite stream<br>- avoid the special characters ?@/"\"~,"**<br>Metal_reacted<br>+ 9.8692B=12 C302<br>+ 3.4139B=12 C302<br>+ 3.4139B=12 C302<br>+ 3.4139B=12 C302<br>+ 3.4139B=12 C302<br>+ 3.4139B=12 C302<br>My very favorite stream | Save gas phase       FactSage 6.3         Save pure liquids       Save aqueous         Save aqueous       Save pure solids         Save solutions       ALL solutions         FTmisc-FeLQ Fe-liq       FToxid-SLAGA#1 ASlag-liq         FToxid-SLAGA#1 ASlag-liq       FToxid-SLAGA#2 Aslag-liq         Fact PS       Fact PS         OK       Fact PS         Cancel       Fact PS         Cancel       Fact PS         A#1 ASlag-liq       OK         am file name (up to 26 characters), for       Oite stream         ecial characters ?@/*^1~, ''*&%+;<> {}\ |
|                                                                                                    |                                                                                                    | Slag_reacted                                                                                                    |                                                                                                    |

#### Homogenization in metal – EquiR2.dat

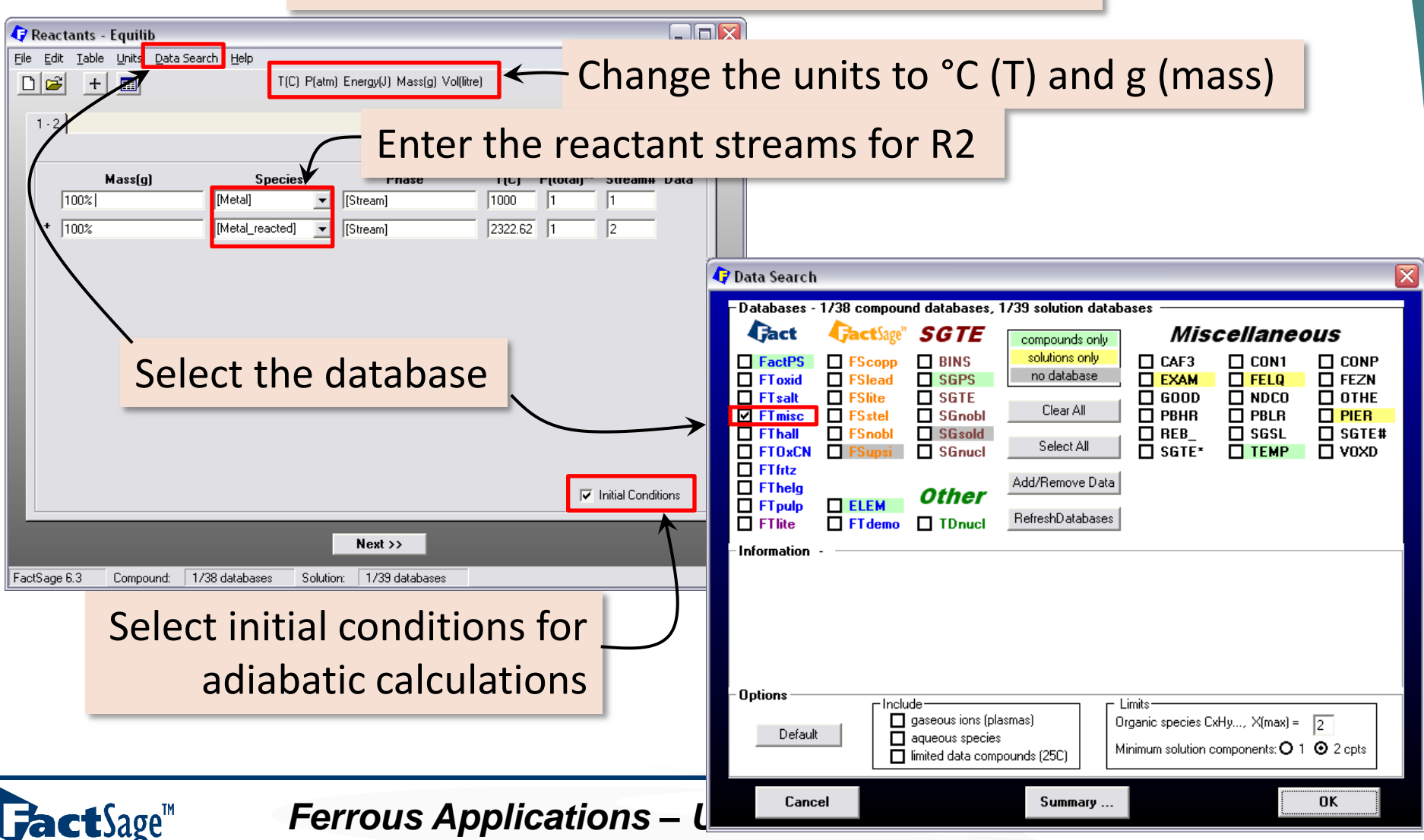

**Fact**Sage<sup>™</sup>

#### Homogenization in metal – EquiR2.dat

| 🗗 Menu - Equilib: homogeneisation in metal 📃 📃                                                        |                                                          |                                                              |                         |
|----------------------------------------------------------------------------------------------------|----------------------------------------------------------|--------------------------------------------------------------|-------------------------|
| Eile Units Parameters Help                                                                            |                                                          |                                                              |                         |
| 🗋 🖆 T(C) P(atm) Energy(U) Mass(g) Vol(litre) 🛛 👖 🛄                                                    | A Menu - Equilib: homogeneis                             | isation in metal                                             |                         |
| Reactants (2)                                                                                         | File Units Parameters Help                               |                                                              | اعدا                    |
| (gram) 100% [Metal] + 100% [Metal_reacted]                                                            | Open                                                     | Save the Equilib file                                        | 1                       |
| [1000C,#1] [2322.62C,#2]                                                                              | Directories                                              |                                                              |                         |
| Products                                                                                              | Save                                                     | Ctrl+5 #20                                                   |                         |
| Compound species Custom Solutions Custom Solutions Custom Solutions Custom Solutions Custom Solutions | Save As                                                  | (HC)                                                         |                         |
| aqueous 0 + FTmisc-FeLQ Fe-liq 0 ideal solutions                                                      | ChemSage File                                            | in C:\Workshop, BOE\Equi* dat                                |                         |
| pure liquids 0                                                                                        | FSReactor File                                           | 0 fixed activities                                           |                         |
| V suppress duplicates apply                                                                           | 1: File R2 homoger (1 9999)                              | e number OK 0 ideal solutions                                |                         |
| Calact a ply Fal O annu Fist                                                                          | 2: File R1 reaction                                      | Cancel Details                                               |                         |
|                                                                                                    | 3: File Slag_init init or enter the                      | file name, for example                                       |                         |
| J include molar volumes                                                                               | 4: File Gas_init Init<br>5: File In calc to c My very fa | avorite calculation List                                     |                         |
| Target Legend Legend Total Solutions (max 40)                                                         | 6: File LMn_calc_to - avoid the s                        | special characters ?@//^l~"*&%+::<>}                         |                         |
| Estimate T(C): 1000 species: 9 sec. 1                                                                 | 7: File Metal_init in                                    | Save File C:\Werkshep, BOE\EquiP2.DAT                        | $\overline{\mathbf{a}}$ |
| Mass(g): Default Default                                                                              |                                                          | Save The C. (Workshop_DOT )LQUIK2.DAT                        | <b>-</b>                |
|                                                                                                    | Exit                                                     | Saving file R2 OK                                            |                         |
| A> <b> T(C) P(atm) ▼ Delta H(J) ▼ Onormal C normal + trans</b>                                        | itii Mass(g): 0                                          | Enter one line of comments                                   |                         |
| 1 0 transitions only                                                                                  | - Final Conditions                                       | - to add additional notes, terminate the line of comments    |                         |
| 10 steps Table Calculation Calculate                                                                  | >>> <a> <b></b></a>                                      | T(C) with the character +                                    |                         |
|                                                                                                    |                                                          | homogeneisation in metal                                     | -                       |
| I eave temperature blank and set                                                                      | 10 steps Table                                           |                                                              |                         |
| Leave temperature blank and set                                                                       |                                                          |                                                              |                         |
| Delta H = $0$ (adiabatic conditions)                                                                  | FactSage 6.3 C:\Work:                                    | <shop_bof\equir2.dat< th=""><th></th></shop_bof\equir2.dat<> |                         |
|                                                                                                    |                                                          |                                                              |                         |

Homogenization in slag and flux addition – EquiR3.dat

| 🗘 Reactants - Equilib                                                                                                    |                                                                                                    |
|----------------------------------------------------------------------------------------------------|----------------------------------------------------------------------------------------------------|
| Eile Edit Iable Units Data Search Help<br>T(C) P(atm) Energy(J) Mass(g) Vol(litre) Change                                                                                                    | the units to °C (T) and g (mass)                                                                                                    |
| Mass(g)       Species       rnase       r(c)       r(codil)       Stream#       Data         100%       [Slag]       [Stream]       1600       1       1         +       100%       [Slag_reacted]       [Stream]       2322.62       1       2         +       1       Ca0       Ca0       Ca       Ca <th>streams for R3</th> | streams for R3                                                                                                    |
| + 100% [CaO] <u>·</u> [Stream 25 1 4                                                                                                    |                                                                                                    |
| Fresh flux<br>Undissolved CaO, recycled<br>Select the database                                                                                                    | Databases - 1/38 compound databases, 1/39 solution databases     PactSage"     SGTE     GonctSage"     SGTE     Gonpounds only     solutions only     no database     SGPS     SGTE     SGTE      SGTE     SGTE     SGTE     SGTE      SGTE     SGTE     S |
| Select initial conditions for                                                                                                    | If database is stored on your PC but not listed here then you must 'add the database to the list' - click on 'Add/Remove'.  Options  Include  Include Include Include Include Include Include Include Include Include Include Include Include Include Include Include Include Include |
| Ferrous Applications – L                                                                                                    | Cancel Summary                                                                                                    |

**Jact**Sage<sup>™</sup>

Homogenization in slag and flux addition – EquiR3.dat

| Contraction Constitution for the second                           | institution in state of flux addition                                     |                                                             |                                                             |                                  |                                      |                                                       |                  |                                   |
|-------------------------------------------------------------------|---------------------------------------------------------------------------|-------------------------------------------------------------|-------------------------------------------------------------|----------------------------------|--------------------------------------|-------------------------------------------------------|------------------|-----------------------------------|
| V Menu - Equilib: nomogene                                        | isation in stag + flux addition                                           |                                                             |                                                             |                                  |                                      |                                                       |                  |                                   |
|                                                                   | T(C) P(atm) Energy(J) Mass(g) Vol(litre)                                  | M 📑 🔁                                                       | 🗘 Menu - Equili                                             | b: homogenei                     | sation in sla                        | ng + flux addition                                    |                  |                                   |
| Reactants (4) (gram) 1 (16)                                       | 100% [Slag] + 100% [Slag_reacted] + CaO<br>00C,#1) (2322.62C,#2) (25C,s,# | + 100% [CaO]<br>3) (25C,#4)                                 | New<br>Open<br>Directories                                  | eters Help                       | Save                                 | e the Equi                                            | lib fil          | e me                              |
| Compound species                                                  | Solution species                                                          | Custom Solutions<br>O fixed activities                      | Save<br>Save As                                             | ]                                | _                                    | Ctrl+5                                                | s,#3) (          | 25C,#4)                           |
| aqueous     0       pure liquids     0       + pure solids     1  | I FToxid-SLAGA ASlag-lig all oxides                                       | + S U ideal solutions<br>O activity coefficients<br>Details | ChemSage File<br>FSReactor File                             | Save File in<br>Enter the file n | C:\Worksh<br>umber                   | op_BOF\Equi*. dat                                     | ОК               | Custom Solutions                  |
| suppress auplicates apply     * - custom selection     species: 1 |                                                                           | apply List                                                  | 2: File R2 homo<br>3: File R1 react<br>4: File Slag, ipit   | (1 - 9999)<br>or enter the file  | e name, for exa                      | ample                                                 | Cancel           |                                   |
| Select or                                                         | nly SLAGA and p                                                           | ure CaO(s)                                                  | 5: File Gas_init :<br>6: File Lp_calc t<br>7: File LMn_calc | My very favo<br>- avoid the spe  | orite calculation<br>ecial character | n<br>s ?@/"^!~,.''%&%+;;<>{}\                         |                  | apply  List include molar volumes |
| Mass(g):                                                          | species: 12 solutions: 2 si                                               | Default                                                     | 8: File Metal_init                                          | R3                               |                                      | Save File C:\Workshop_<br>Saving file R3              | BOF\EquiR        | 3.DAT 🔀                           |
|                                                                   | T(C) P(atm) Velta H(J)                                                    | C normal     C normal + transition     C transitions only   | Mass(g)                                                     |                                  |                                      | Enter one line of comments                            | inate the line c |                                   |
| 10 steps Table                                                    |                                                                           | tion Calculate >>                                           | <a></a>                                                     | <b></b>                          | T(C)                                 | with the character +<br>homogeneisation in slag + flu | x addition       | s                                 |
| Eeave te                                                          | mperature blank                                                           | c and set                                                   | steps                                                       |                                  |                                      |                                                       |                  |                                   |
| Delta H =                                                         | = 0 (adiabatic co                                                         | nditions)                                                   | FactSage 6.3                                                | C:\Work                          | ιshop_BOF\Equ                        | uiR3.DAť                                              |                  |                                   |

#### 4. Main reactions – macro

```
102
      103
      VARIABLE %tempflux %time %pos
                                                      // variable declaration for main reactions
104
       %tempflux OLE1 READ H10
                                                      // read and store flux temperature
       %pos = 15
                                                      // first row to read input data
105
106
107
     // loop over the 15 calculations
108
           OPEN %MyDir.EquiR1.dat
                                                      // open the equilib file
109
           %1 OLE1 READ R%posC3
                                                      // read the kinetic factor in excel
110
          SET REACTANT 1 MASS %1
                                                      // overwrite the reactant amounts
111
           %1 OLE1 READ R%posC7
                                                      // read the kinetic factor in excel
112
          SET REACTANT 2 MASS %1
                                                      // overwrite the reactant amounts
113
           %1 OLE1 READ R%posC5
                                                      // read the kinetic factor in excel
114
          SET REACTANT 3 MASS %1
                                                      // overwrite the reactant amounts
115
          CALC
                                                      // calculate the equilibrium
116
           SAVE %MyDir.MixtMetal reacted.DAT FTmisc-FeLQ
                                                              // save FeLQ as a stream
117
           SAVE %MyDir.MixtSlag reacted.DAT FToxid-SLAGA#1
                                                              // save SLAGA#1 as a stream
118
119
           OPEN %MyDir.EquiR2.dat
                                                      // open the equilib file
120
           %1 OLE1 READ R%posC4
                                                       // read the kinetic factor in excel
121
           SET REACTANT 1 MASS %1
                                                      // overwrite the reactant amounts
122
           CALC
                                                       // calculate the equilibrium
123
          SAVE %MyDir.MixtMetal.dat FTmisc-FeLQ
                                                      // save FeLQ as a stream
124
125
           OPEN %MyDir.EquiR3.dat
                                                      // open the equilib file
           %1 OLE1 READ R%posC8
126
                                                       // read the kinetic factor in excel
127
          SET REACTANT 1 MASS %1
                                                       // overwrite the reactant amounts
128
           %1 OLE1 READ R%posC2
                                                       // read the kinetic factor in excel
129
          SET REACTANT 3 MASS %1
                                                       // overwrite the reactant amounts
130
          SET REACTANT 3 T %tempflux
                                                      // overwrite the reactant temperature (flux)
131
                                                      // if first calculation,
           IF & time = 1 THEN
132
               SET REACTANT 4 MASS 0
                                                      // force the recycled CaO stream to be 0
133
           ENDIF
                                                      // end of if
134
           CALC
                                                      // calculate the equilibrium
135
           SAVE %MyDir.MixtSlag.dat FToxid-SLAGA#1
                                                      // save SLAGA#1 as a stream
136
           SAVE %MyDir.MixtCaO.dat SOLIDS
                                                      // save SOLIDS as a stream
137
           %pos STEP
                                                      // move to the next row to read inputs
138
      %time LOOP
                                                      // end of loop
139
```

**Jact**Sage<sup>™</sup>

140

END

// end of macro Ferrous Applications – Use of Macros 53

# 5. Organise the outputs in Excel

- 1 Excel sheet to print out the calculation results for the metal, slag and gas phases after homogenization (R2 and R3)
- Print out for each min (0 to 15 min):
  - Metal temperature, mass of Si, C and Mn in metal, and total mass of metal after homogenization (R2)
  - Amount of gas produced from R1

n**ct**Sage<sup>™</sup>

- Slag temperature, amount, and mass of each slag species after homogenization (R3)
- Mass of undissolved CaO(s) after homogenization (R3)

#### Results – Temperature profile

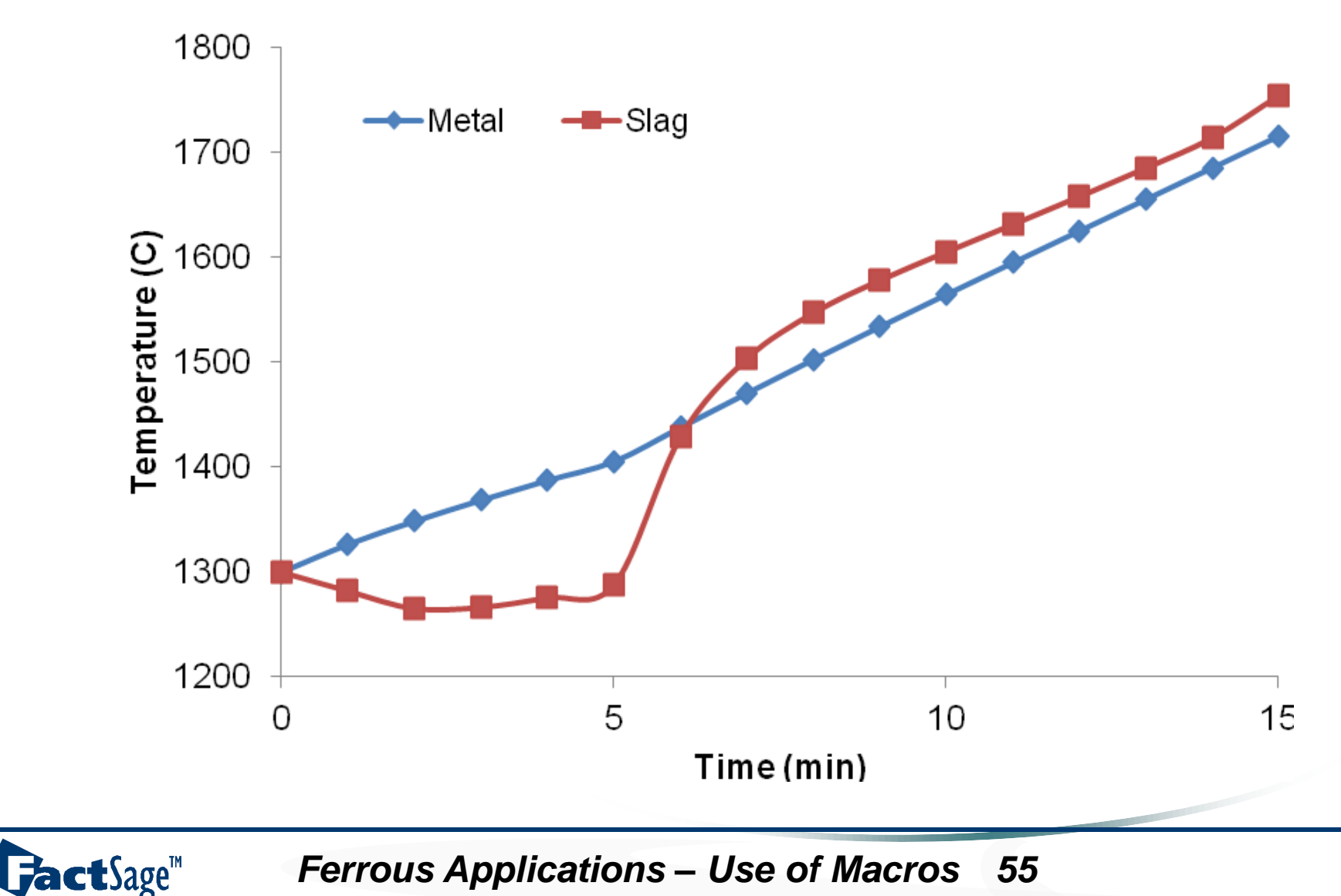

#### **Results – Phases amount**

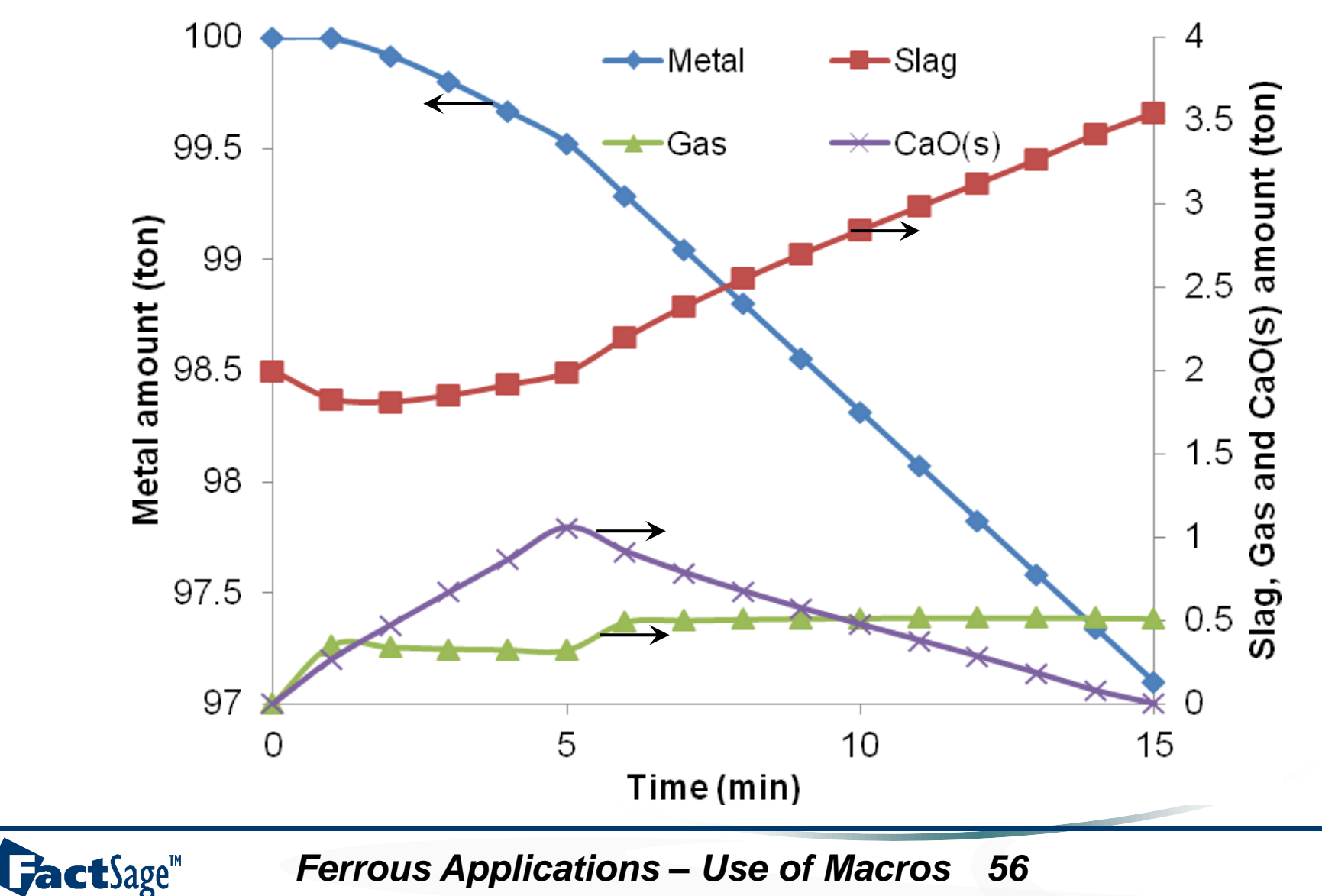

#### **Results – Metal composition**

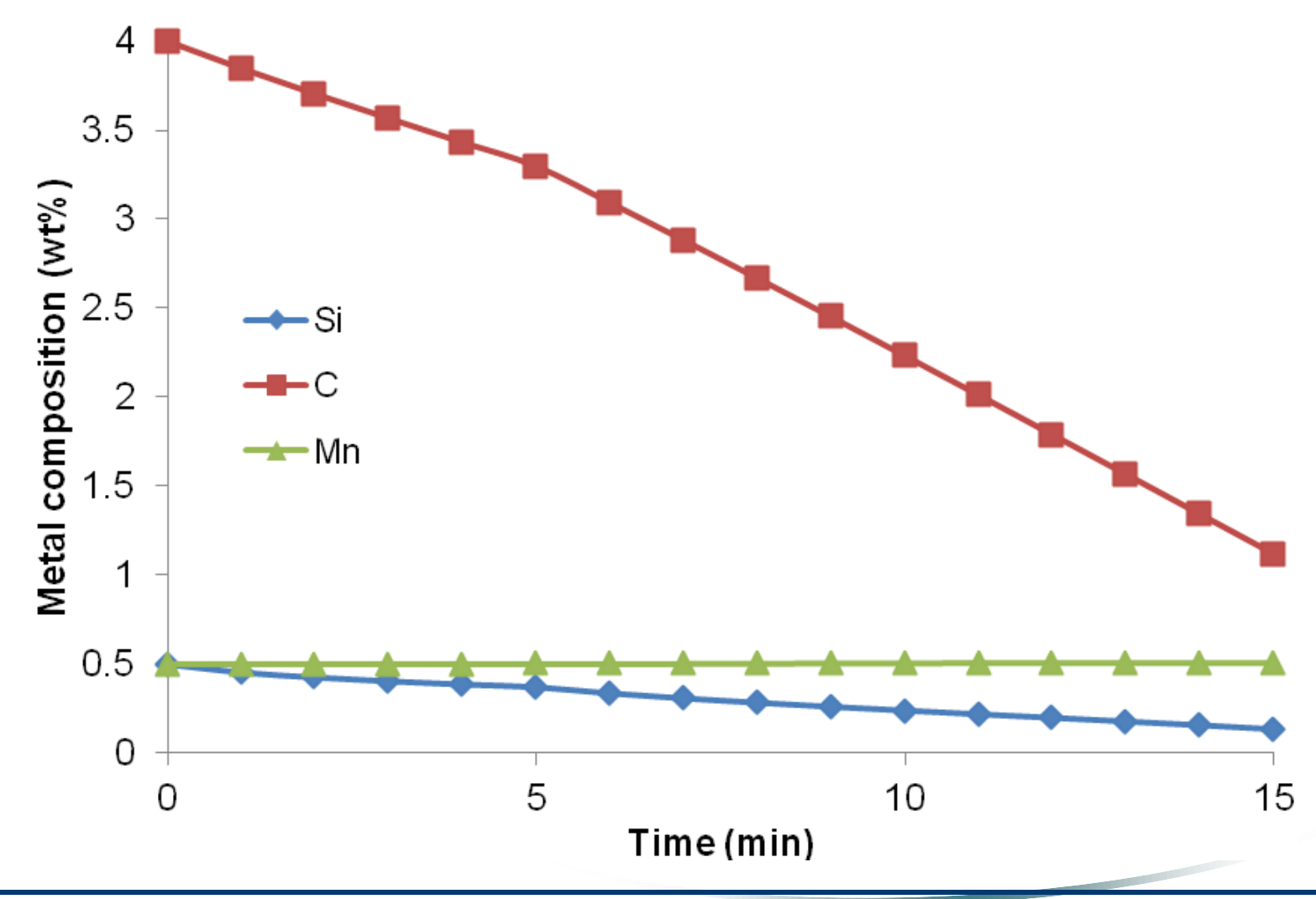

GactSage™

#### Results – Slag composition

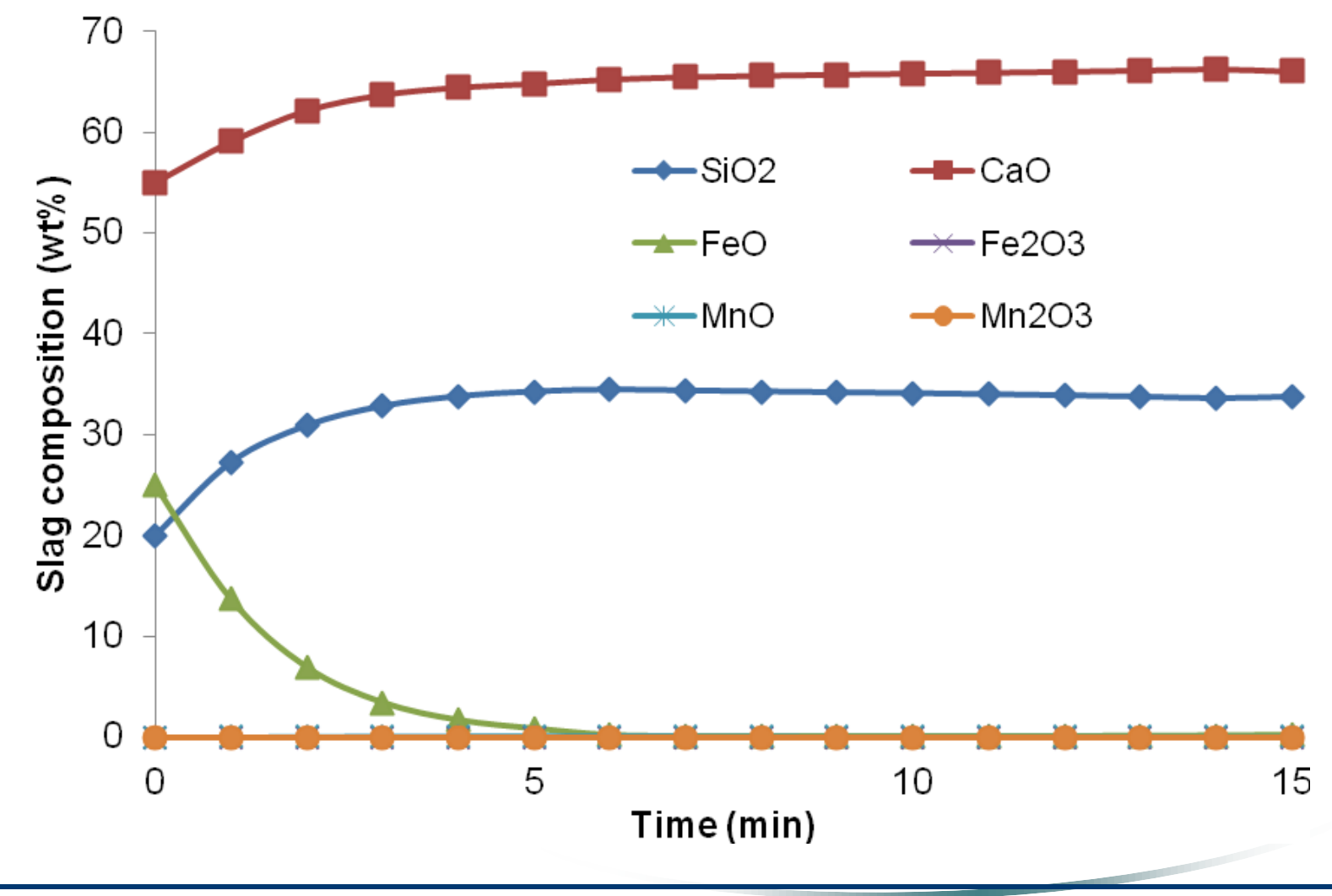

**Gact**Sage<sup>™</sup>

# Application III SLAG/STEEL/INCLUSION INTERACTION

Evolution of inclusion chemistry by indirect interaction with top slag

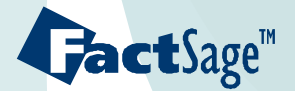

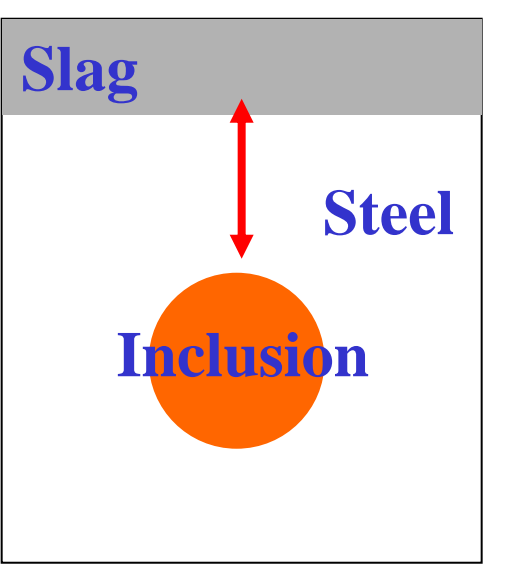

**act**Sage<sup>™</sup>

•

- In FactSage, if we put slag, steel and non-metallic inclusion together and do calculations, it is impossible to distinguish the slag and non-metallic inclusion phase.
- Theoretically, the slag and inclusion compositions should be identical if the entire system is in equilibrium. However, the inclusions typically formed by the deoxidation of molten steel require a time to be completely in equilibrium with molten slag.
- The only option to see the interaction between slag and inclusions is to do two separate calculations, 'Slag/Steel' and 'Steel/Inclusion', with Steel shared between the calculations. Therefore, the influence of the slag on the inclusion chemistry can be calculated indirectly through the change of the steel chemistry.
- In these calculations, the molten steel after the first equilibration with molten slag should be stored as a mixture (stream) as input for the next equilibration calculation with the inclusions.
- Alternatively, the calculations can be performed using the FactSage macro processing facility.

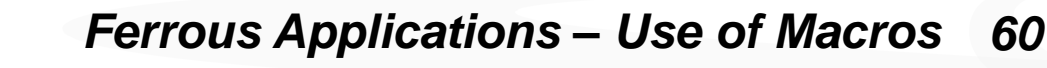

#### Modification of inclusion in LF by interaction with top slag

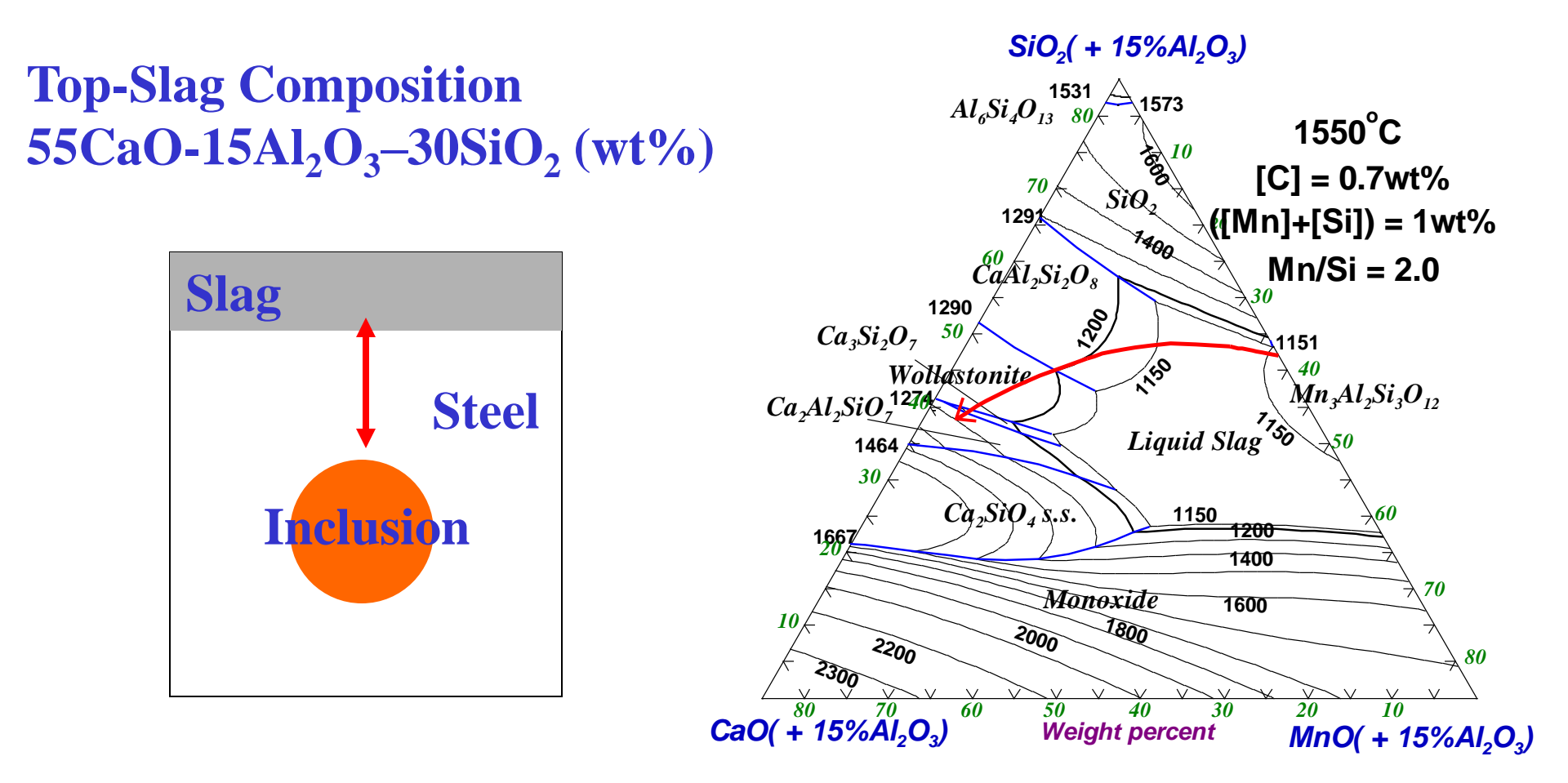

Ferrous Applications – Use of Macros 61

**Jact**Sage<sup>™</sup>

#### Slag/Steel/Inclusion Reaction: Macro processing input Excel file

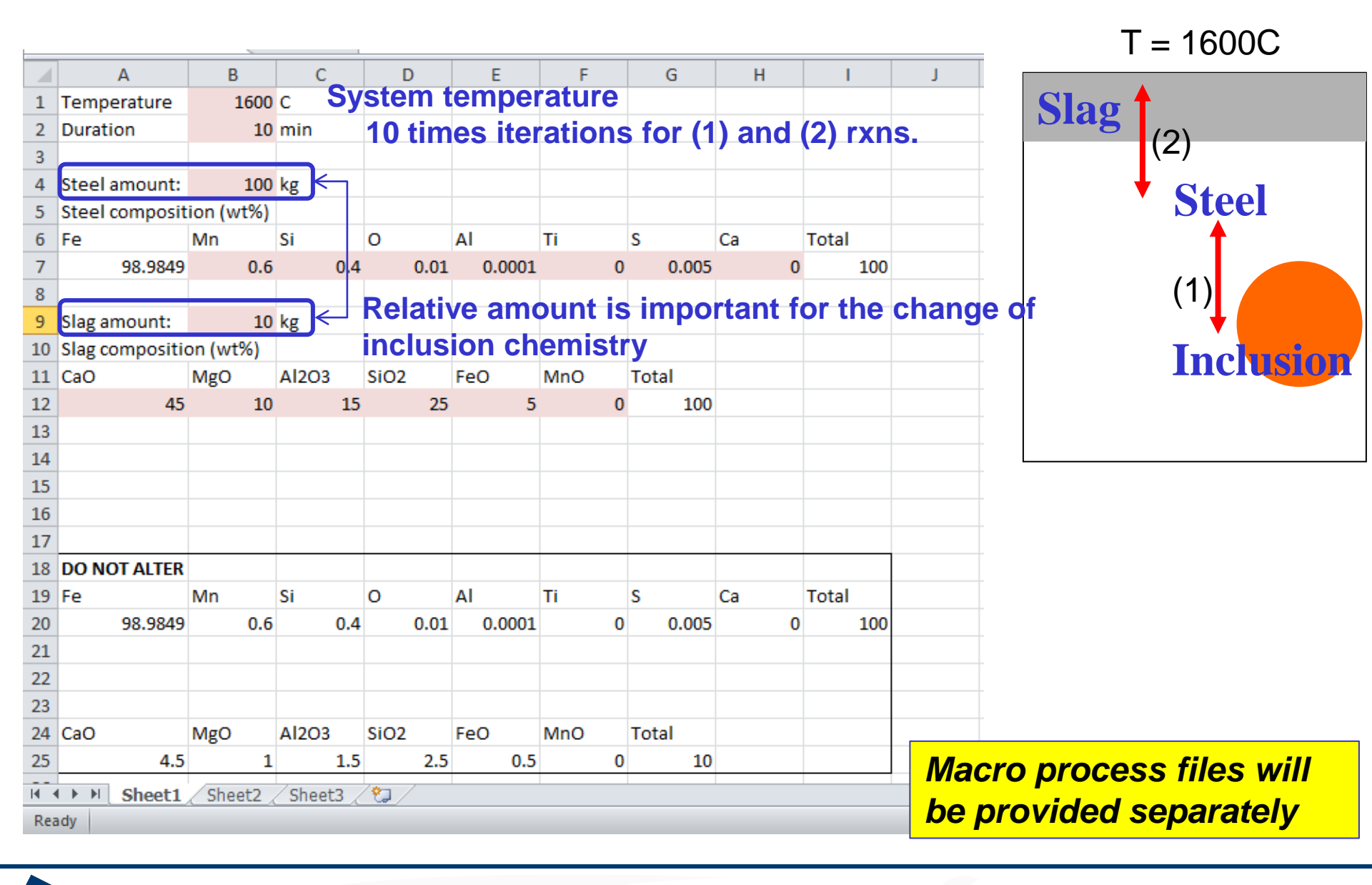

Ferrous Applications – Use of Macros 62

**Jact**Sage<sup>™</sup>

#### Slag/Steel/Inclusion Reaction: Macro processing input Excel file

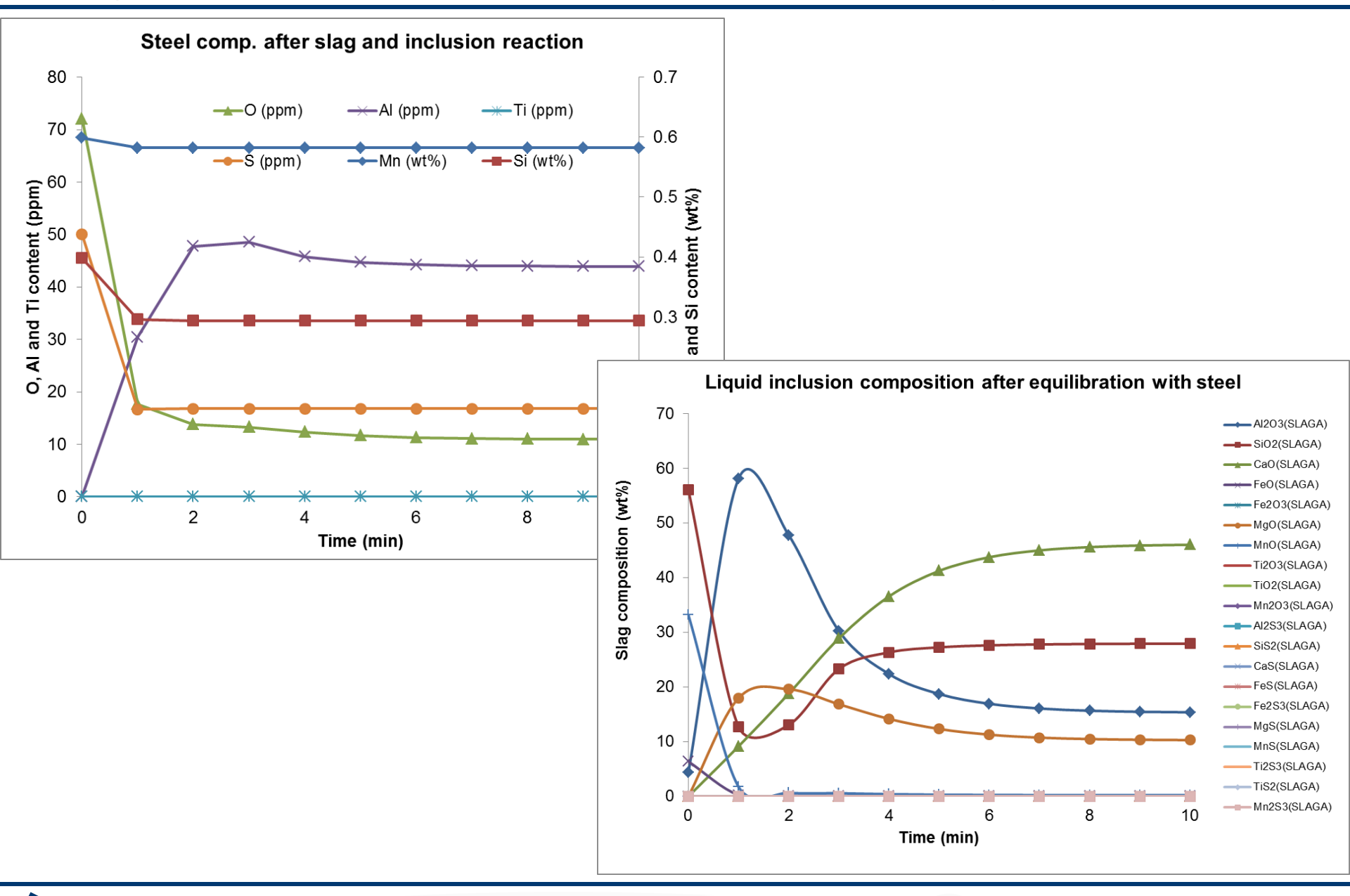

Ferrous Applications – Use of Macros 63

**Fact**Sage<sup>™</sup>

#### Reoxidation by high FeO ladle slag (for example, just after RH process)

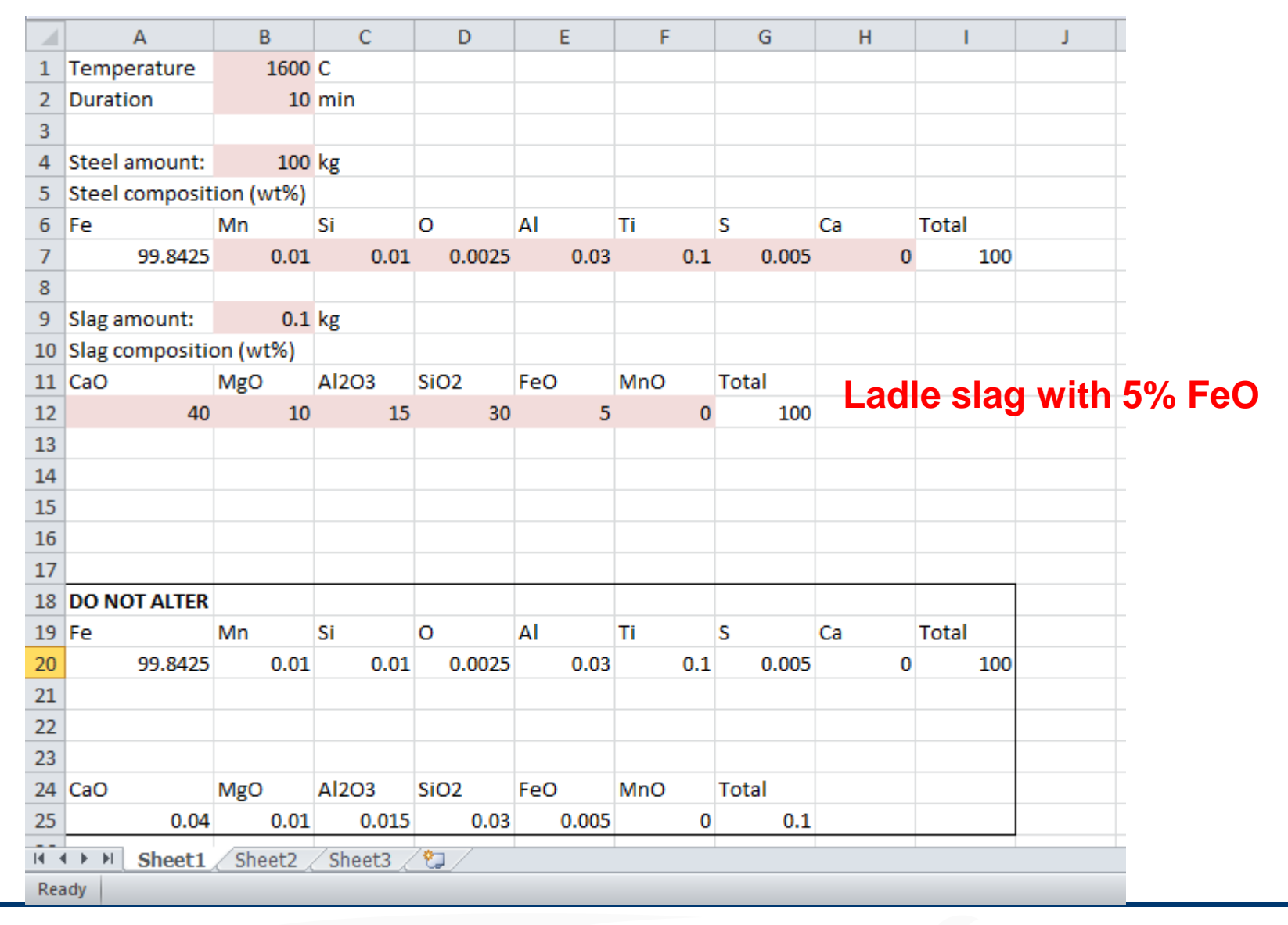

**Gact**Sage<sup>™</sup>

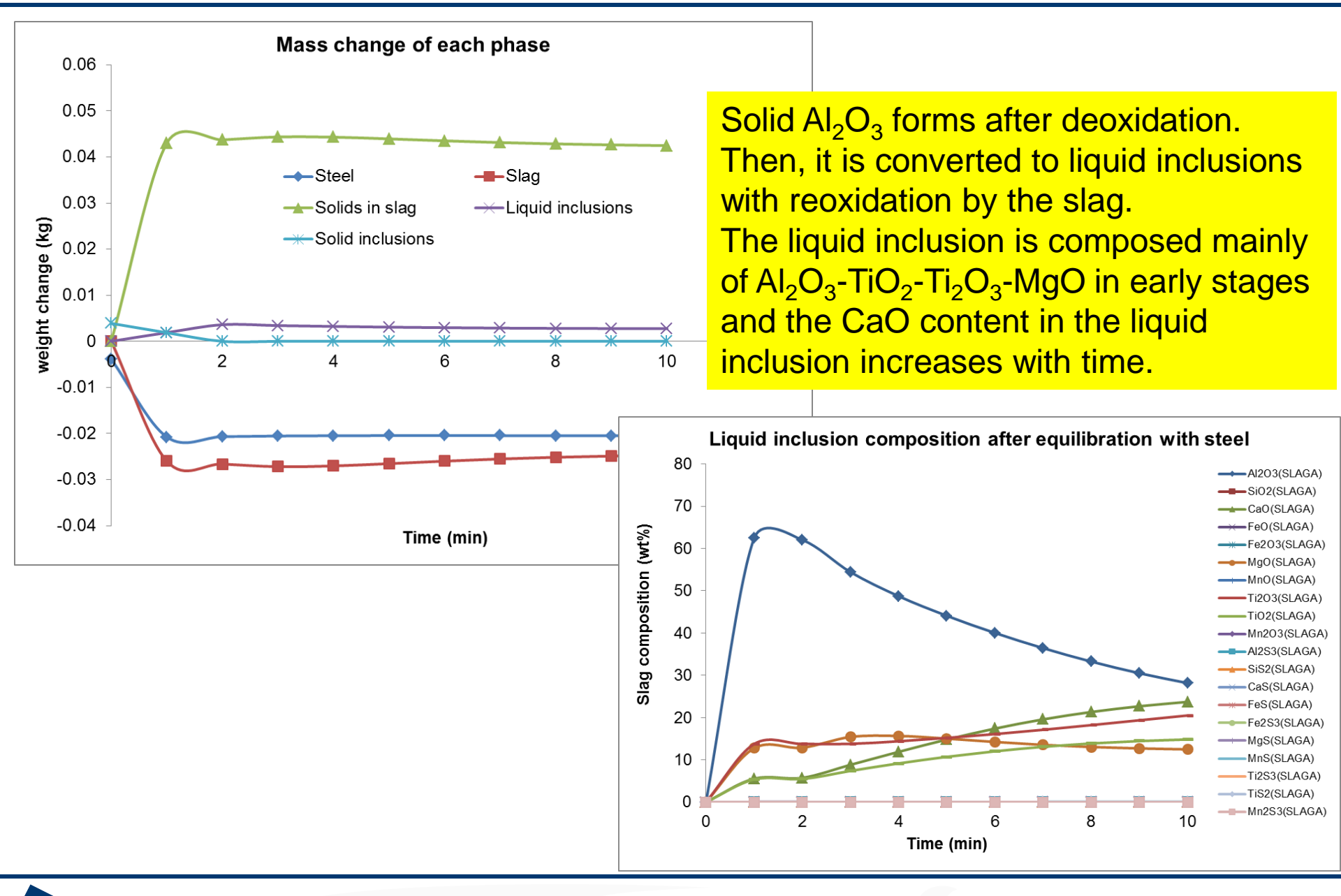

Ferrous Applications – Use of Macros 65

**Jact**Sage<sup>™</sup>

#### **Reoxidation by high SiO2 tundish slag (in Tundish)**

|     | А                | В         | С        | D      | E     | F   | G       | н  | I      | L                   |
|-----|------------------|-----------|----------|--------|-------|-----|---------|----|--------|---------------------|
| 1   | Temperature      | 1600      | С        |        |       |     |         |    |        |                     |
| 2   | Duration         | 10        | min      |        |       |     |         |    |        |                     |
| 3   |                  |           |          |        |       |     |         |    |        |                     |
| 4   | Steel amount:    | 100       | kg       |        |       |     |         |    |        |                     |
| 5   | Steel composit   | ion (wt%) |          |        |       |     |         |    |        |                     |
| 6   | Fe               | Mn        | Si       | 0      | Al    | Ti  | S       | Ca | Total  |                     |
| 7   | 98.8625          | 0.7       | 0.3      | 0.0025 | 0.03  | 0.: | L 0.005 | 0  | 100    |                     |
| 8   |                  |           |          |        |       |     |         |    |        |                     |
| 9   | Slag amount:     | 0.1       | kg       |        |       |     |         |    |        |                     |
| 10  | Slag composition | on (wt%)  |          |        |       |     |         |    |        |                     |
| 11  | CaO              | MgO       | Al2O3    | SiO2   | FeO   | MnO | Total   |    | _      |                     |
| 12  | 35               | 10        | 10       | 40     | 5     | (   | 100     |    | lundis | sh siag with 40% Si |
| 13  |                  |           |          |        |       |     |         |    |        |                     |
| 14  |                  |           |          |        |       |     |         |    |        |                     |
| 15  |                  |           |          |        |       |     |         |    |        |                     |
| 16  |                  |           |          |        |       |     |         |    |        |                     |
| 17  |                  |           |          |        |       |     |         |    |        |                     |
| 18  | DO NOT ALTER     |           |          |        |       |     |         |    |        |                     |
| 19  | Fe               | Mn        | Si       | 0      | Al    | Ti  | S       | Ca | Total  |                     |
| 20  | 98.8625          | 0.7       | 0.3      | 0.0025 | 0.03  | 0.: | 1 0.005 | 0  | 100    |                     |
| 21  |                  |           |          |        |       |     |         |    |        |                     |
| 22  |                  |           |          |        |       |     |         |    |        |                     |
| 23  |                  |           |          |        |       |     |         |    |        |                     |
| 24  | CaO              | MgO       | AI2O3    | SiO2   | FeO   | MnO | Total   |    |        |                     |
| 25  | 0.035            | 0.01      | 0.01     | 0.04   | 0.005 | (   | 0.1     |    |        |                     |
| 1   | Sheet1           | Sheet2    | Sheet3 🤇 | 2      |       |     |         |    |        |                     |
| Rea | ady              |           |          |        |       |     |         |    |        |                     |

**Gact**Sage<sup>™</sup>

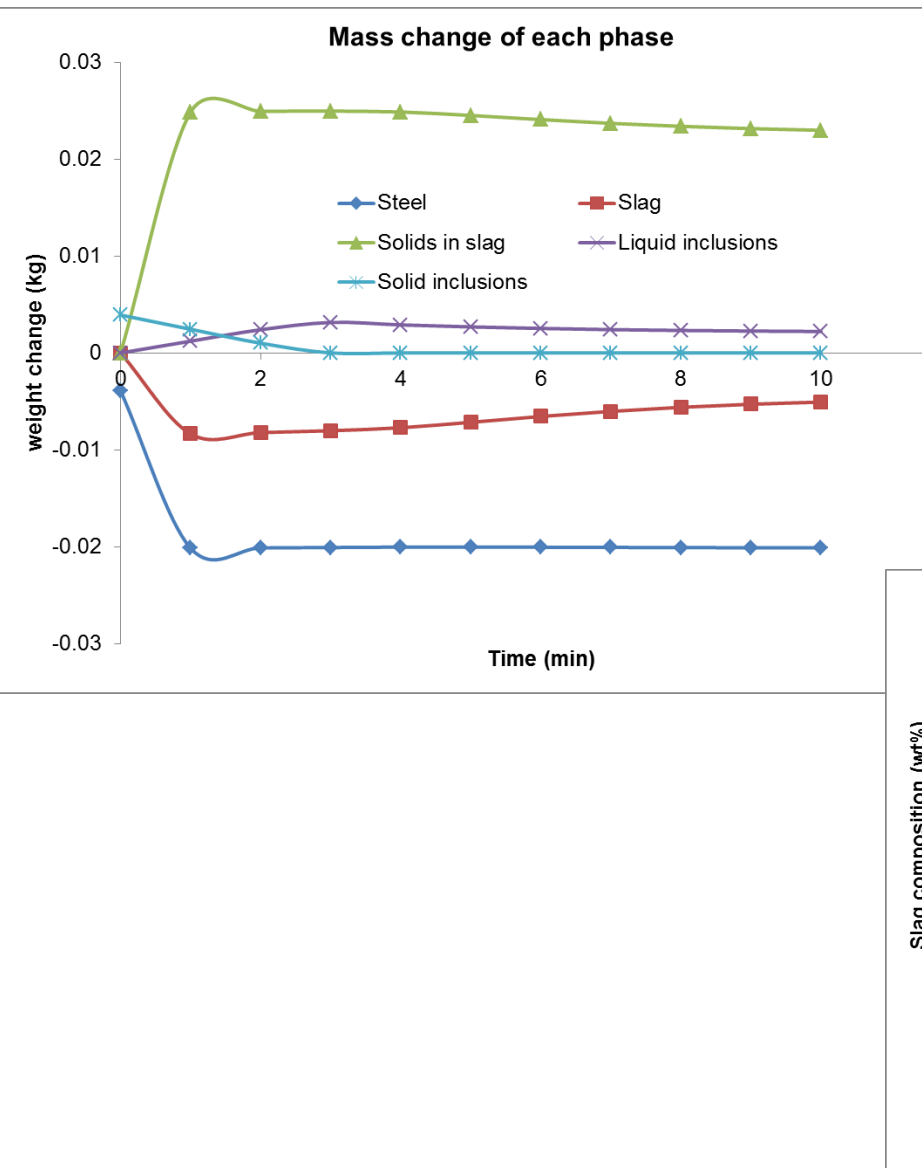

**Jact**Sage<sup>™</sup>

Solid  $Al_2O_3$  forms after deoxidation. Then, it is converted to liquid inclusions with reoxidation by the slag (more slowly than in the previous case). The liquid inlcusion is composed mainly of  $Al_2O_3$ -TiO<sub>2</sub>-Ti<sub>2</sub>O<sub>3</sub>-MgO (less MgO than in the previous case) in early stage and the CaO content in the liquid inclusion is increasing with time. Ti<sub>2</sub>O<sub>3</sub> level is higher than previous case

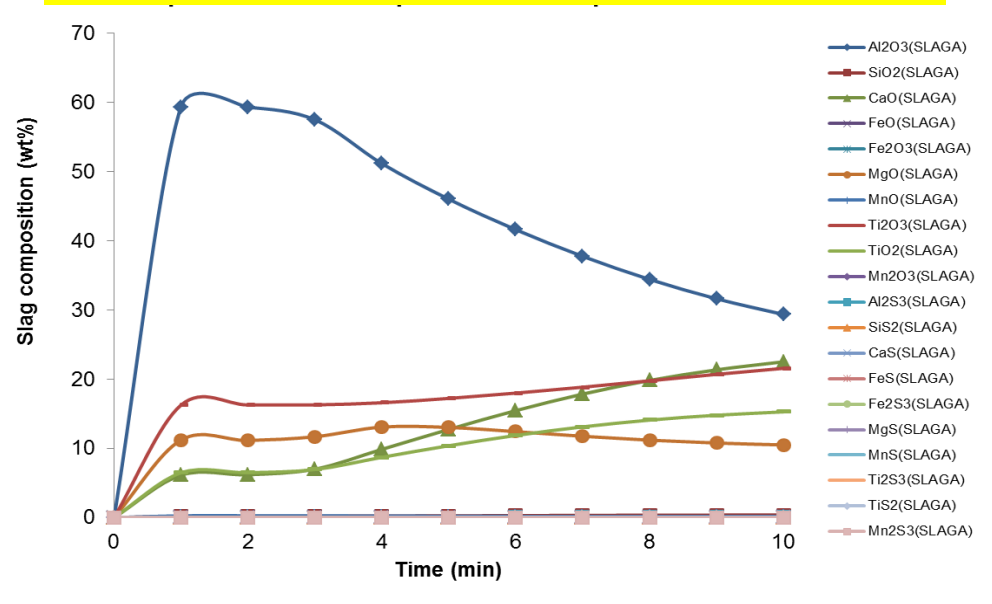

#### Note

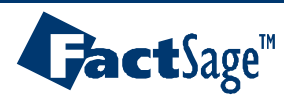

#### Note

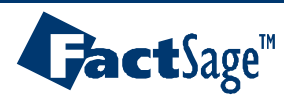

#### Thanks to FactSage Steelmaking Consortium Members

70

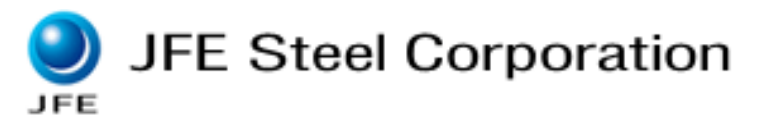

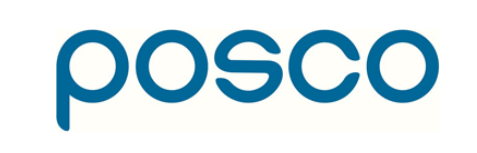

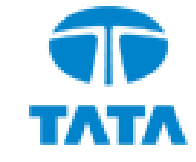

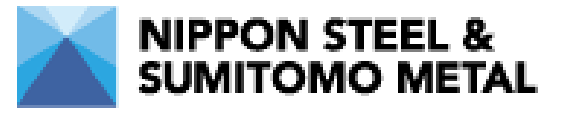

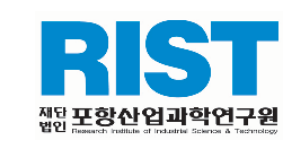

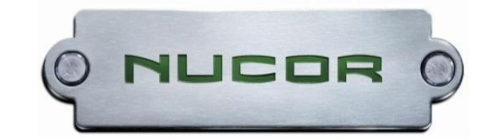

voestalpine

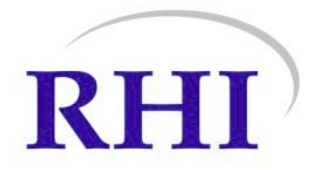

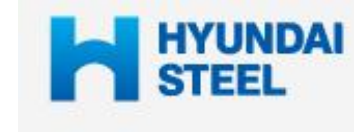

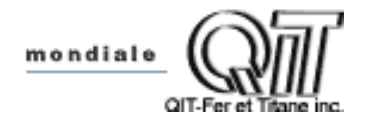

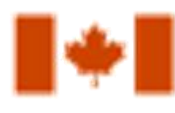

Natural Sciences and Engineering Research Council of Canada

**Developments of** 

- Thermodynamic database
- Process simulation model

Training for FactSage and Process simulation

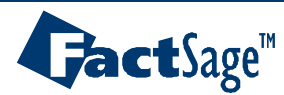